# Going Syllabus 教員用操作マニュアル

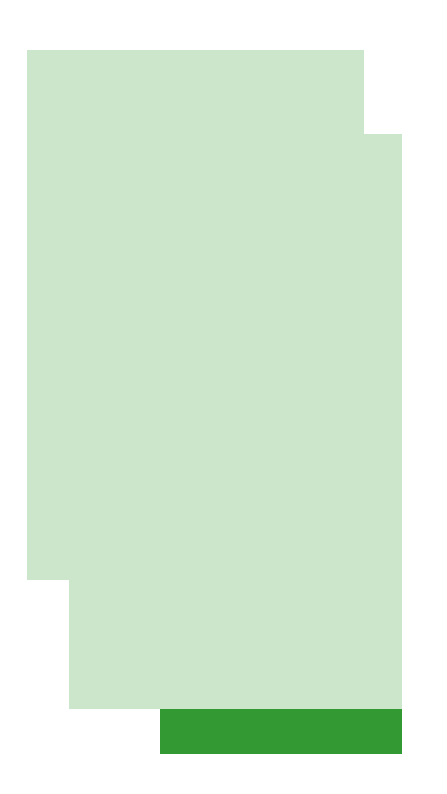

# 名古屋大学 高等教育研究センター

# はじめに ― ゴーイングシラバスへようこそ!

このたびは、ゴーイングシラバスに利用申請いただき、ありがとうございます。

ゴーイングシラバスは、2001年3月に名古屋大学高等教育研究センターと河合塾が共同開発し たオンラインによるシラバス拡張システムです。その後、約1年半の運用を行いながら、改訂の ためのユーザフィードバックを集めてきました。この過程を経て、2003年3月に改訂版のゴーイ ングシラバスの運用を開始しました。

ゴーイングシラバスには、「シラバス」「授業の記録」「みんなの部屋」の3つのパートがあります。

- ・「シラバス」は、「基本情報」「授業概要」「授業計画」の3画面があります。「授業概要」では授業の目標や成績評価の方法を入力できます。「授業計画」では、「授業時間内の学習活動」と「当日の授業までに行う学習活動」を入力できます。教員にとってシラバスデザインを実践的に身につけられます。学生にとっても授業計画の確認に加えて授業の予習もできるシラバスとなります。
- 「授業の記録」は、授業の進行に合わせて更新される授業記録です。「授業の記録」を使うと、教員と学生にとって授業のプロセス・学習のプロセスが明確になります。「授業の記録」にはあらゆる形式のファイルが保存でき、外部のホームページにリンクを貼ることができます。配布資料や教材ファイルの置き場として適しています。
- 「みんなの部屋」は、教師と学生が自由に書き込めるコミュニケーションスペースです。
   5部屋ありますので、授業の目的に応じて使い分けることができます。「みんなの部屋」は
   「授業の記録」と同様にファイルアップロードができます。学生からもみんなの部屋を通じてレポートの提出などができます。

当センターでは、ゴーイングシラバス設計の基本となっている、授業デザインの考え方や、 ゴーイングシラバスを上手に活用するためのポイントを、「ゴーイングシラバス・コースウェ ア」としてオンライン上にまとめました。このマニュアルをお使いになる前に、コースウェア を一読されると一層の利用効果が期待できます。

http://www.cshe.nagoya-u.ac.jp/gs/course/

ゴーイングシラバスをお使いになった感想・ご意見などは、ぜひ高等教育研究センターまで お寄せください。さらなる改善に役立てたいと存じます。

2003年3月

名古屋大学高等教育研究センター

スタッフ一同

目 次

| 教員用ゴーイングシラバスにログインしましょう             |   | 1         |
|------------------------------------|---|-----------|
| <ゴーイングシラバス>画面をひらきます 1              |   |           |
| <教員用シラバスログイン>画面で「ID」と「パスワード」を入力します | 2 |           |
| <ゴーイングシラバストップ>画面でログイン完了です 3        |   |           |
| 「パスワード」等の個人情報を変更するには… 4            |   |           |
| あなたの授業を登録しましょう                     |   | 6         |
| 授業マスタを新規登録します 6                    |   |           |
| 授業マスタを修正するときは… 9                   |   |           |
| 授業マスタを削除するときは… 11                  |   |           |
| あなたの授業シラバスを作成しましょう                 |   | 12        |
| <シラバス入力>画面に行きます 12                 |   |           |
| Step 1 授業の基本情報を入力しましょう 13          |   |           |
| Step 2 授業の概要を入力しましょう 16            |   |           |
| Step 3 授業の計画を入力しましょう 19            |   |           |
| 「授業の記録」を活用しましょう                    |   | 22        |
| 「授業の記録」を作成しましょう 22                 |   |           |
| 入力した「授業の記録」を修正するには… 27             |   |           |
| 入力した「授業の記録」を削除するには… 27             |   |           |
| 「みんなの部屋」を活用しましょう                   |   | 28        |
| 「みんなの部屋」に投稿してみましょう 28              |   |           |
| その他の機能・利用上の留意点                     |   | <i>32</i> |
| TAに教員と同様の操作権限を与える 32               |   |           |
| 表示されている画面をウェブページとして保存する 35         |   |           |
| 利用上の留意点 37                         |   |           |

# 教員用ゴーイングシラバスにログインしましょう

## <ゴーイングシラバス>画面をひらきます

①ブラウザで以下のURLを開くと、ゴーイングシラバスのウェルカムページになります。 http://gs.cshe.nagoya-u.ac.jp/

ブックマークに登録すると、次回から「ゴーイングシラバス」の利用が便利です。

②<教員用・学生用選択>画面の[教員・TA用Going Syllabus]をクリックすると、<教員・TA用 シラバス>画面(次ページ)になります。

|   | A tool for promoting learning tasks out of classroom<br>$GoingSyllabus$ $\pi - \pi \times \pi \times \pi \times \pi \times \pi$                                                                                       |
|---|----------------------------------------------------------------------------------------------------|
| 2 | ▲ 教員·TA用 Going Syllabus ) 道 学生用 Going Syllabus                                                                                                    |
|   | <ul> <li> <b>ログインの前にご確認下さい!</b>         Internet Explorerの場合:バージョン5.5以上         Netscape Communicatorの場合:バージョン6.2以上         上記以前のバージョンのブラウザの場合、正しく動作しない可能性があります。         ご迷惑をお掛けしますが、最新のバージョンをご用意下さい。     </li> </ul> |
|   |                                                                                                    |

Hint

Hint

・「ゴーイングシラバス」を使うときは、必ずこのウェルカムページから開始します。
 ・パスワードを忘れた場合、高等教育研究センターまで連絡して下さい(連絡先は「はじめに」参照)。照会いたします。ただし、パスワードをご自分で変更された場合(⇒P.4参照)、変更後のパスワードは高等教育研究センターでは照会できませんので、ご注意ください。

#### く教員用シラバスログイン>画面で「ID」と「パスワード」を入力します

③<教員・TA用シラバス>画面で、「Going Syllabus 個人データ登録票」に明記された個人 登録 | D番号(以下「ID」と呼びます)と個人パスワード(以下「パスワード」と呼びま す)を入力してください。

ご確認<ださい 「ID」と「パスワード」は、ともに半角英数字で入力します。半角英数字の入力モードになっていますか?

④[OK]をクリックします。

| Going Syllabus 個人データ登録表                                                                                                    |     |
|----------------------------------------------------------------------------------------------------|-----|
| 65第大学 高考教育研究性                                                                                                    | -9- |
| *** <u>あきたち</u> <u>あきたちがちがちから</u><br>東山 鏡池郎 ***                                                                                               |     |
| 先生の個人登録D番号は 123456                                                                                                    |     |
| 先生の個人パスワードは paswrd                                                                                                    |     |
| てす。<br>このID及びパスワードは、Going Sylwaweの教師用画面に入る物に必要なものです。                                                                                          |     |
| メモモになかえて登場していただくようお熱い中し上げます。<br>また、第三者にDDとパスワードが満れた場合、Going ElyNebus(こんっている大生のデ ほぎんされを恐れがあい)<br>ます。万が一そのような事態になりました場合は、お手数でも高等教育研究センター 一般下述い。 |     |
| A tool for promoting learning ta out of classroom                                                                                             |     |
| GoingSvl hhus                                                                                                    |     |
| ゴーイングシラバス                                                                                                    |     |
|                                                                                                    |     |
| - 教員·TA用 Going Sylla us                                                                                                    |     |
|                                                                                                    |     |
| <b>ログイン</b> 教員の方はこちら                                                                                                    | (4) |
| ID: (3)                                                                                                    | Ť   |
| パスワート:                                                                                                    | OK  |
| TAの方はこちら                                                                                                    |     |
| ID:                                                                                                    |     |
| パスワード:                                                                                                    | ОК  |
|                                                                                                    |     |

## <ゴーイングシラバストップ>画面でログイン完了です

⑤<ゴーイングシラバストップ>画面になれば、ログイン完了です。

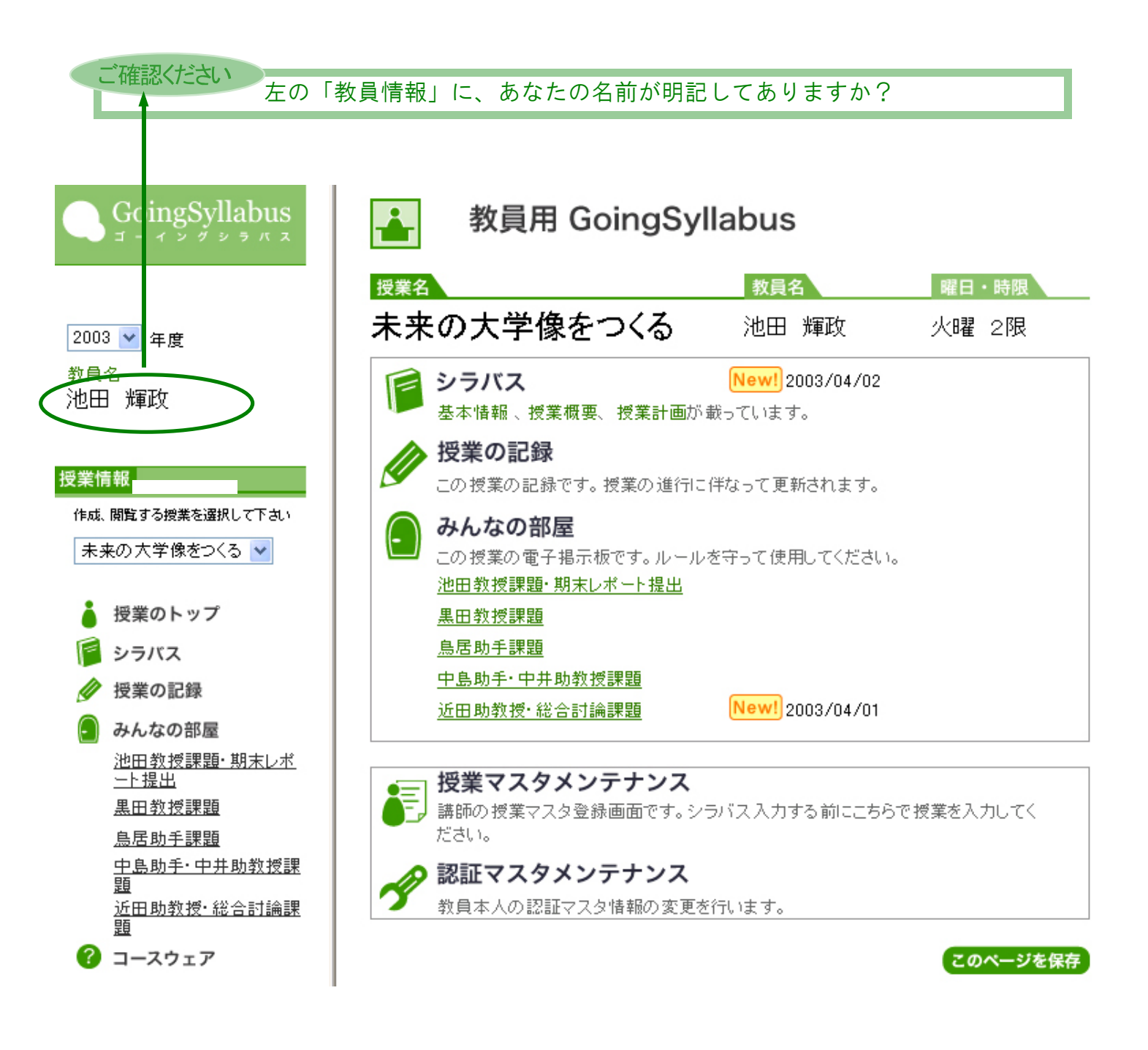

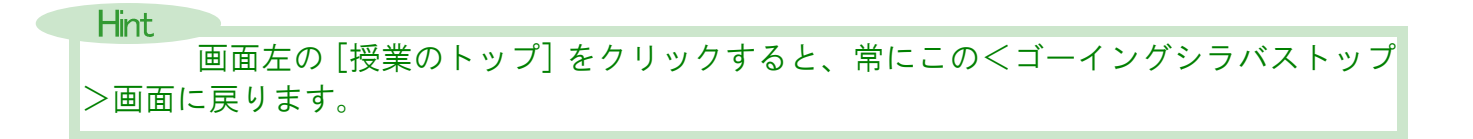

#### 「パスワード」等の個人情報を変更するには…

ログインの際のパスワード及び、「ゴーイングシラバス利用申請用紙」にてご登録いただいた際の個人情報は変更することができます。ただし、「ID」、「氏名」、「生年月日」、「権限」の変更はできません。

①<ゴーイングシラバストップ>画面の[認証マスタメンテナンス]をクリックします。

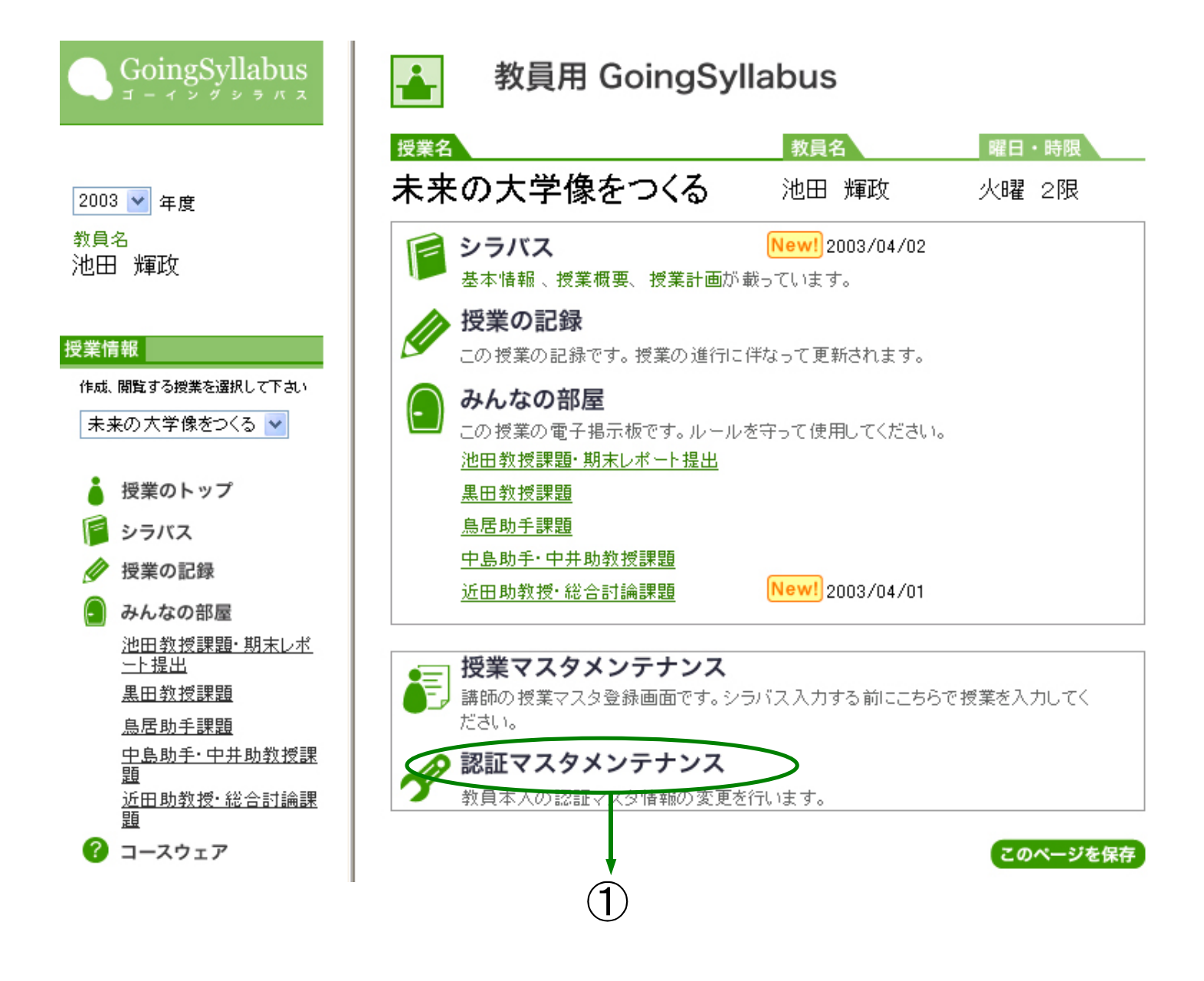

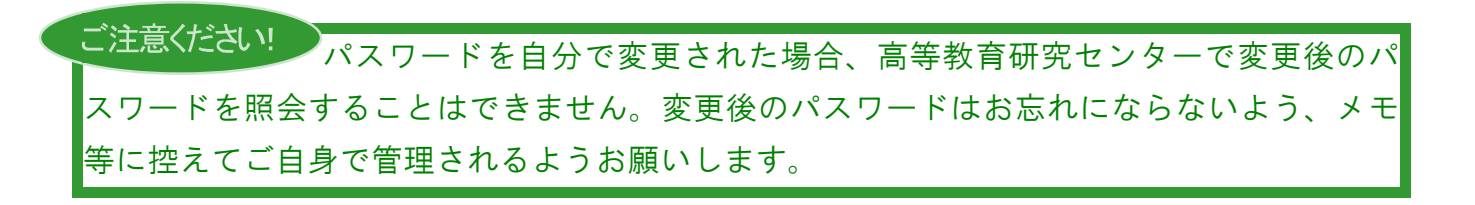

#### ②<認証マスタメンテナンス修正>画面の変更したい部分を削除して、再入力します。

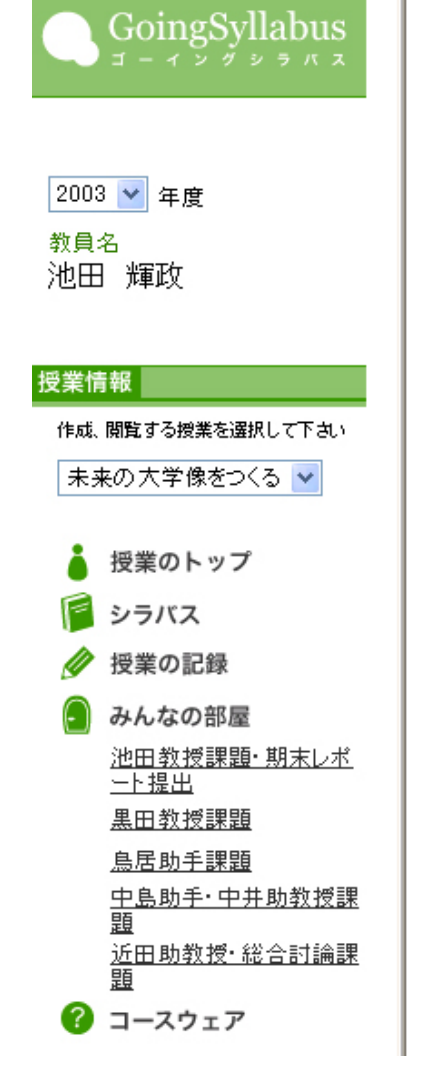

# 🔗 認証マスタメンテナンス 修正

| ID                        | 00011                                                                                                    |
|---------------------------|----------------------------------------------------------------------------------------------------|
| 氏名                        | 池田 輝政                                                                                                    |
| 生年月日                      | 20010322                                                                                                    |
| パスワード                     | <ul> <li>※半角4文字以上8文字以内で人力して下さい<br/>今後、このパスワードを利用しますので、忘れないようにして下さい</li> <li>●●●●●●●●</li> <li>確認のため、もう一度入力して下さい</li> <li>●●●●●●●</li> </ul> |
| 電話番号                      | 052-789-5693 (半角)※必須                                                                                                    |
| メールアドレス                   | ikeda@cshe.nagoya-u.ac.jp (半角)<br>確認のため、もう一度入力して下さい<br>ikeda@cshe.nagoya-u.ac.jp (半角)                                                       |
| ホームページ                    | http://www.cshe.nagoya-u.ac.jp/    (半角)                                                                                                    |
| 権限                        | 一般                                                                                                    |
| FoJ^                      | 取消<br>修正<br>このページを保存                                                                                                    |
| [取消]<br>変更前の <sup>2</sup> | 、<br>をクリックすると、<br>伏態に戻ります。                                                                                                    |

# あなたの授業を登録しましょう

#### 授業マスタを新規登録します

①<ゴーイングシラバストップ>画面の[授業マスタメンテナンス]をクリックすると、<授業マスター覧>画面になります。

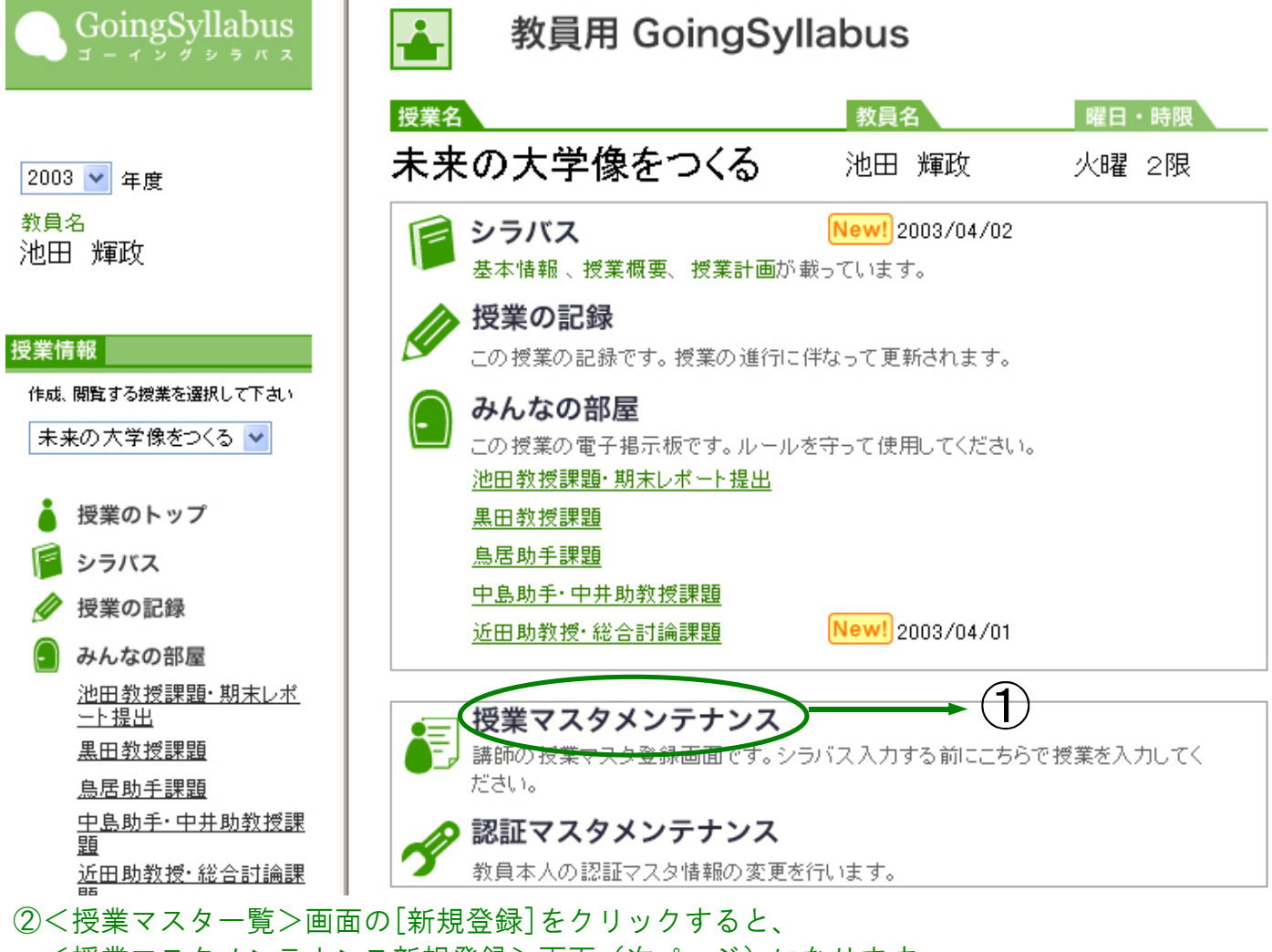

<授業マスタメンテナンス新規登録>画面(次ページ)になります。

|   | 授業コード | 授業タイトル     | 曜日 | 時限 | 教室            | 単位数 | 開始日付       | 終了日付       | 削除 |
|---|-------|------------|----|----|---------------|-----|------------|------------|----|
| 0 | 00005 | 未来の大学像をつくる | 火  | 2  | 共通教育棟本館2A     | 2   | 2003/04/15 | 2003/07/22 | 削除 |
| 0 | 00009 | 基礎セミナーB    | 月  | 5  |               | 2   | 2003/10/06 | 2004/01/26 | 削除 |
| 0 | 00010 | 高等教育政策論    | 水  | 6  | 高等教育研究センター会議室 | 2   | 2003/04/16 | 2003/07/23 | 削除 |

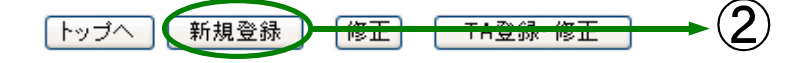

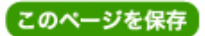

- ③く授業マスタメンテナンス>画面(次ページ)で、「授業タイトル」を入力します(必須)。
- ④「開講学部」を選択します。
- ⑤「曜日」「時限」をクリックし、チェックします(必須)。備考欄には「隔週」「12限連続」など追加情報を書くことができます。

Hint 曜日・時限とも複数選択が可能です。集中講義などの連続した授業の際は、複数選 択してください。

- ⑥「単位数」「教室」「開講時期」を入力します(必須)。単位数は半角数字で入力します。
- ⑦「日付」に授業の開講日付、終了日付をリストから選択して入力します(必須)。
- ⑧他教員がいるときは「教員」欄に名前などを入力します。ゴーイングシラバスユーザの教員の場合はリストから選択することもできます。

⑨みんなの部屋の会議室名を変える場合は、会議室名を入力します。

#### Hint

- ・受講生のみに公開したい場合などは、パスワード欄にパスワードを入れ下さい。
- ・「使用しない」にチェックをつけると、その会議室は学生用の画面には現れません。 会議室を全て使用する必要がないときなどにつけてください。
- ・みんなの部屋に投稿があると、教員にその内容が転送されます。教員やTA以外に転送したいときは「メール転送先」欄にメールアドレスを登録してください。カンマ区切りでいくつでも登録することができます。
- ⑩「授業の記録」を受講生にのみ公開したい場合などは、パスワード欄にパスワードを入れて ください。
- 「シラバス」「授業の記録」「みんなの部屋」が更新されるとトップページにNew!が 表示されます。表示期間を変えるときはリストから選択します。
- 12[登録]をクリックすれば、授業マスタの登録は完了です。

授業マスタメンテナンス

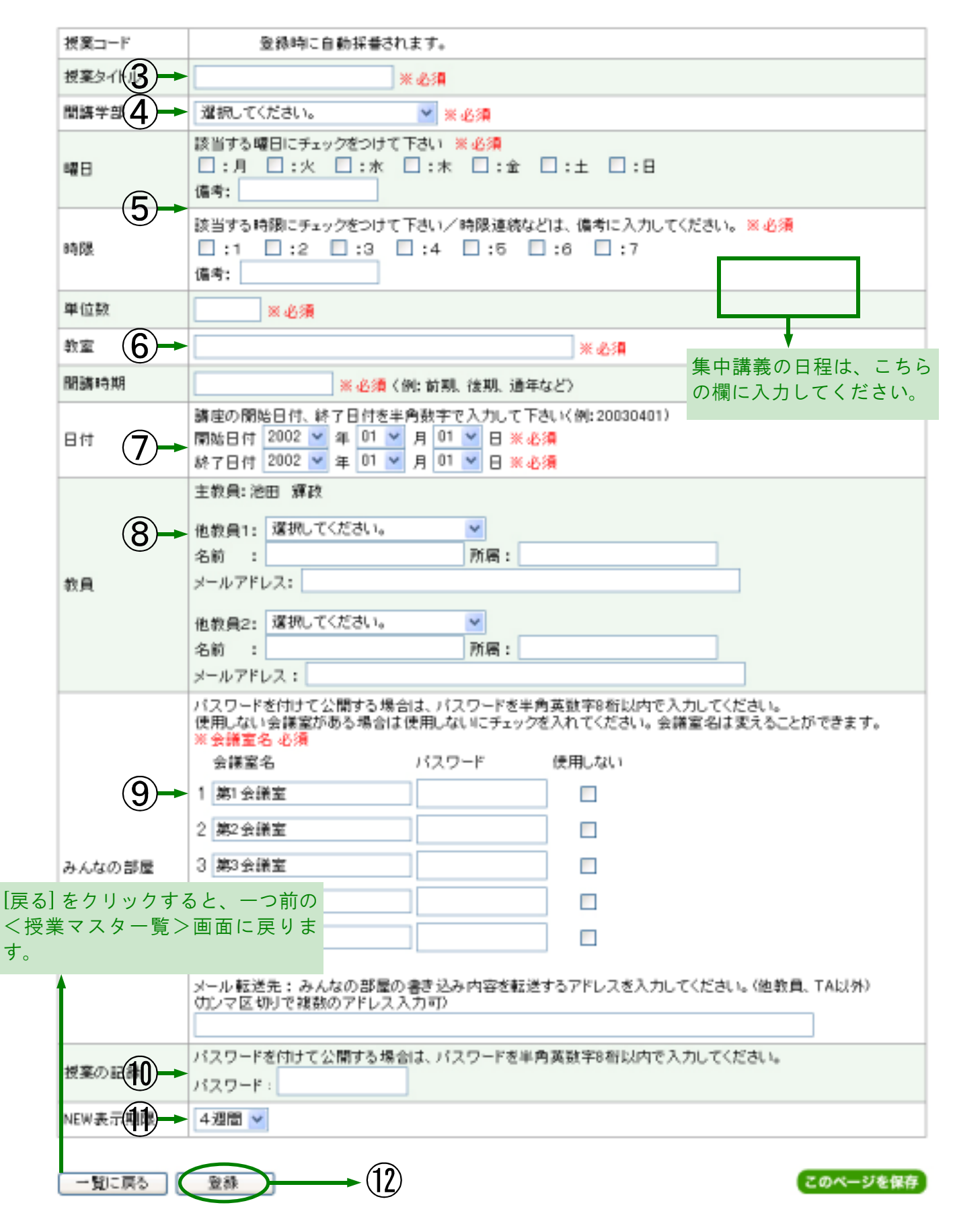

## 授業マスタを修正するときは…

①<授業マスター覧>画面(⇒P.6参照)で、修正したい授業の「修正」の欄をクリックし、 チェックします。

②[修正]をクリックすると、<授業マスタメンテナンス変更>画面になります。

# ● 授業マスター覧

| $\sim$ | 授業コード                      | 授業タイトル     | 曜日 | 時限 | 教室            | 単位数 | 開始日付       | 終了日付       | 削除 |  |
|--------|----------------------------|------------|----|----|---------------|-----|------------|------------|----|--|
| ۲      | 00005                      | 未来の大学像をつくる | 火  | 2  | 共通教育棟本館2A     | 2   | 2003/04/15 | 2003/07/22 | 削除 |  |
| φ      | 00009                      | 基礎セミナーB    | Л  | Б  |               | 2   | 2003/10/06 | 2004/01/26 | 削除 |  |
| Φ      | 00010                      | 高等教育政策論    | 水  | 6  | 高等教育研究センター会議室 | 2   | 2003/04/16 | 2003/07/23 | 削除 |  |
| 19     | 1ップへ 新規登録 修正 TA登録・修正 → 2 2 |            |    |    |               |     |            |            |    |  |

③<授業マスタメンテナンス>画面で、変更したい部分を削除して、再入力します。

授業マスタメンテナンス新規登録(⇒**P**.6参照)を参照してください。

# 🛐 授業マスタメンテナンス

Hint

| 授業コード   | 00005                                                                                                    |
|---------|----------------------------------------------------------------------------------------------------|
| 授業タイトル  | 未来の大学像をつくる ※ 必須                                                                                                    |
| 間講学部    | ◎ 教養教育院 💙 ※必須                                                                                                    |
| 8#8     | 該当する曜日にチェックをつけて下さい <u>※ 必須</u><br>□:月 ビ:火 □:水 □:木 □:金 □:土 □:日<br>備考:                                                                       |
| 時限      | 該当する時限にチェックをつけて下さい/時限連続などは、億考に入力してください。 ※ 必須<br>□:1 図:2 □:3 □:4 □:6 □:6 □:7<br>備考:                                                         |
| 単位数     | 2 米心須                                                                                                    |
| 教室      | 共通教育權本證2A 米-2.1月                                                                                                    |
| 間講時期    | 前期<br>※必須く例:前期、後期、適年など>                                                                                                    |
| 日付      | 講座の開始日付、終了日付を半角数字で入力して下さい(例:20030401)<br>開始日付 2003 V 年 04 V 月 15 V 日 米必須<br>終了日付 2003 V 年 07 V 月 22 V 日 米必須                                |
| 教員      | 主教員:池田 標改<br>他教員1: 中井 伎樹 ♥<br>名前 : 中井 伎樹 所属: 南等教育研究センター<br>メールアドレス: nakai@cshe.nagoya-u.ac.jp<br>他教員2: 選択してください。 ♥<br>名前 : 所属:<br>メールアドレス: |
| みんなの部屋  | バスワードを付けて公開する場合は、バスワードを半角英数年8桁以内で入力してください。<br>使用しない会議室がある場合は使用しないNCFェックを入れてください。会議室名は変えることができます。<br>※会議室名 バスワード 使用しない<br>1 泡田教授課題・期末レポート者  |
| 授業の記録   | バスワードを付けて公開する場合は、バスワードを半角英数9F8桁以内で入力してください。<br>パスワード:                                                                                      |
| NEW表示期限 | 1週間 🖌                                                                                                    |
| 一覧に戻る   |                                                                                                    |

④[上書更新]をクリックすれば、授業マスタの修正は完了です。

# 授業マスタを削除するときは…

①<授業マスター覧>画面(⇒P.6参照)で、削除したい授業の[削除]をクリックします。

②「削除してもよろしいですか?」というメッセージが表示され、[OK] をクリックすると 削除完了です。

# 🛃 授業マスター覧

|    | 授業コード         | 授業タイトル 国             |                                   | 時限 | 教室            | 単位数   | 開始日付       | 終了日付       | 削除 |
|----|---------------|----------------------|-----------------------------------|----|---------------|-------|------------|------------|----|
| 0  | 00005         | 未来の大学像をつくる           | 火                                 | 2  | 共通教育植本館2A     | 2     | 2003/04/15 | 2003/07/22 | 削除 |
| 0  | 00009         | 基礎セミナーB              | 月                                 | 5  |               | 2     | 2003/10/06 | 2004/01/26 | 削除 |
| 0  | 00010         | 高等教育政策論              | *                                 | 6  | 高等教育研究センター会議室 | 2     | 2003/04/16 | 2003/07/23 | 削除 |
| 17 | <u>ブへ</u> (新) | Nicros<br>現登録 修<br>② | t Explorer 🔀<br>よろしいですか?<br>キャンセル |    |               | (20×- |            |            |    |

# これで授業マスタの登録が完了しました 次は、シラバスの作成です

# あなたの授業シラバスを作成しましょう

シラバスの語源はギリシャ語のsittuba(羊皮紙でできた書籍ラベルまたは標題紙)ですが、 現在の教育の世界では、シラバスは次のような意味で解釈されています。

- ・学生が履修計画を立てたり、科目選択を行うのための情報
- ・公的な「契約」として、教師が学生に示す授業全体の設計書
- ・学生が教室内外で行う学習の指針となるもの

シラバスが有用なものになるかどうかは、作り方次第だといえます。

#### <シラバス入力>画面に行きます

①<ゴーイングシラバストップ>画面で、「年度」と「授業」を選択します。②次に[シラバス]をクリックすると<シラバス基本情報入力>画面(次ページ)になります。

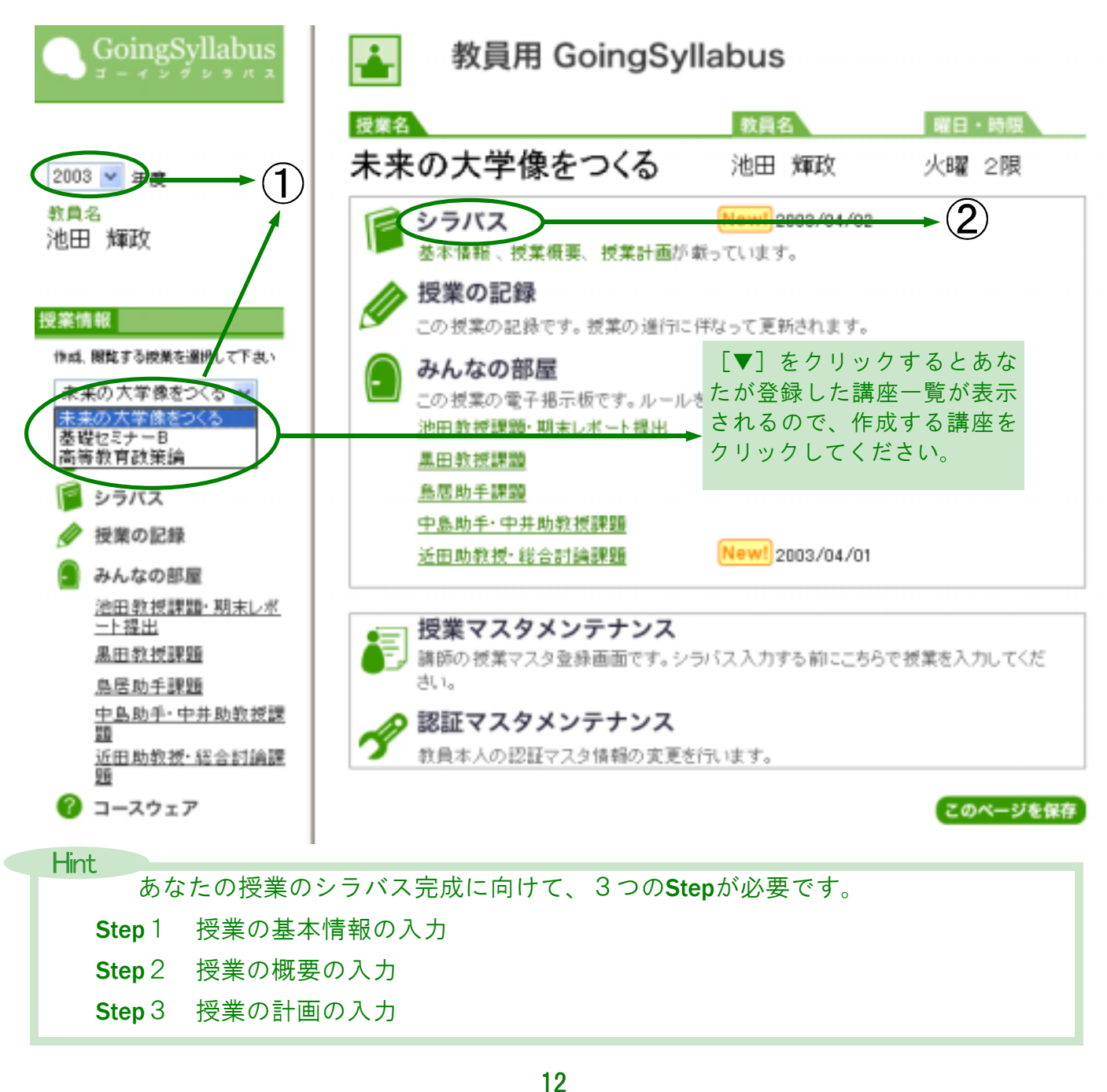

#### Step 1 授業の基本情報を入力しましょう

<シラバス基本情報入力>画面では、あなたの授業の基本的な情報を入力します。既に、授業 タイトル、開講時期、時限、単位数、担当教師名、電話、電子メール、ホームページについて はすでに入力されています。以下の項目を入力してください。

①「科目区分」を入力します(必須)。

「授業名」(例えば、「〇〇概論 I」「〇〇論」等)ではなく、「科目名」(例えば、「全学基礎科目」や「全学教養科目」等)を入力します。

②「受講対象」を入力します(必須)。

③「担当教師の所属」を入力します(必須)。

- ④「オフィスアワー(学生との面談を最優先する時間帯)」を入力します(必須)。
- ⑤「TA」の氏名及び所属、電子メールを入力します(いない場合は不要です)。
- ⑥[保存]をクリックすると、基本情報の入力が登録され、トップページに戻ります。 再び<シラバス基本情報入力>画面を開いてください。
  - ただし①~④までの項目に入力漏れがあると保存されず、入力漏れがあることをお知ら せします。

ご注意ください! 「保存」を押すまでは、入力したシラバスは登録されません。入力後は 必ず「保存」を押してください。

- ⑦ [授業概要へ進む] をクリックします。
  - Hint 既存のシラバスを読み込むこともできます。リストから読み込みたいシラバスを 選択して「読込み」を押してください。昨年度の授業をベースにシラバスを入力す るときなどに使用してください。

Step 1 授業の基本情報を入力しましょう

📔 シラバス:基本情報 入力

| •                  |                                 |                    |                              |
|--------------------|---------------------------------|--------------------|------------------------------|
| U <u>入力上の</u> :    | <u>注意</u>                       |                    | 学生用プレビュー                     |
| 既存シラ               | ヾスの読込み: 2003 ▼年度                | [未来の大学修            | 象をつくる] 池田 輝政 🔽 (読込)          |
| 科目区分               | 全学教義科目                          |                    | ※必須                          |
| 授業タイトル             | 未来の大学像をつくる                      |                    | 前のページの                       |
| 開講時期               | 前期                              |                    |                              |
| 曜日                 | 火曜日                             |                    |                              |
| 時限                 | 2限                              |                    |                              |
| 単位数                | 2                               |                    |                              |
| 受講対象               | 2年生                             |                    | ※必須                          |
| 教室                 | 共通教育棟本館2A                       |                    |                              |
| 担当教師               | 池田 輝政                           |                    |                              |
| 所属                 | 高等教育研究センター                      |                    | ※必須                          |
| 他教師                | 中井 俊樹                           |                    |                              |
| 電話                 | 052-789-5693                    |                    |                              |
| 電子メール              | ikeda@cshe.nagoya−u.ac.jp       |                    |                              |
| ホームページ             | http://www.cshe.nagoya-u.a      | c.jp/              |                              |
| オフィスアワー<br>(時間と場所) | 月曜午後1時~午後5時<br>田、近田、中井、鳥居、      | (文系総合館5<br>中島の各研究室 | 階の池<br> > × 必須               |
| TA1                | PRODUCT                         | 所属                 |                              |
| 電子メール              | the state of the state of the g |                    | ※半角                          |
| TA2                |                                 | 所属                 |                              |
| 電子メール              |                                 |                    | ※半角                          |
| ТАЗ                |                                 | 所属                 |                              |
| 電子メール              |                                 |                    | <mark>*</mark> 次のページの Hint へ |
| TA4                |                                 | 所属                 |                              |
| 電子メール              |                                 |                    | ※半角                          |
| <u>λητα</u>        |                                 |                    | 学生用プレビュー                     |
| シラバン               | ▼<br>スを作成する上で意識し                |                    |                              |
| ておく・               | べき情報を「ゴーインク                     | j <sup>*</sup>     |                              |
| シラバス               | < コースウエア」から受<br>バーキキキ           | ٤.                 | 20%-                         |

Hint [学生用プレビュー]をクリックすると、学生があなたのシラバス基本情報を見 たときの画面(下の画面)をプレビューします。

# 📔 シラバス:基本情報

|                    |                                 | 授業概要へ               |
|--------------------|---------------------------------|---------------------|
|                    |                                 | 教員用基本情報へ            |
| 科目区分               | 全学教義科目                          |                     |
| 授業タイトル             | 未来の大学像をつくる                      | 「教員田基本情報へ]をクリックする   |
| 開講時期               | 前期                              | と、<シラバス基本情報入力>画面    |
| 曜日                 | 火曜日                             | に戻ります。              |
| 時限                 | 2 限                             |                     |
| 単位数                | 2                               |                     |
| 受講対象               | 2年生                             |                     |
| 教室                 | 共通教育棟本館2A                       |                     |
| 担当教師               | 池田 輝政                           |                     |
| 所属                 | 高等教育研究センター                      |                     |
| 他教師                | 中井 俊樹                           |                     |
| 電話                 | 052-789-5693                    |                     |
| 電子メール              | ikeda@cshe.nagoya-u.ac.jp       |                     |
| ホームページ             | http://www.cshe.nagoya-u.ac.jp/ |                     |
| オフィスアワー<br>(時間と場所) | 月曜午後1時~午後5時(文系総合館5階の池田          | 日、近田、中井、鳥居、中島の各研究室) |

#### Step 2 授業の概要を入力しましょう

<シラバス授業概要入力>画面では、あなたの授業の概要を、以下の項目にそって入力します。

- ①【授業の目標】を入力します。
  - ・学生がどのような知識やスキルを身に付けることができるかを明確に示しましょう。
  - ・学生がわかるような平易かつ具体的な言葉で書きましょう。
- ②【教科書】及び【参考資料・文献】を入力します。
  - ・授業の目的との整合性、内容の水準、価格などを考えて選択しましょう。
  - ・教科書は一般に入手しやすいものを選ぼびましょう。
  - ·適切なものがなければ、自作教材を作るという選択肢も考えてみましょう。
- ③【成績評価の方法】を入力します。
  - ・授業の目的に応じた成績評価をしましょう。
  - ・成績評価の「基準」と「方法」を示すようにしましょう。
  - ・成績評価に関わる項目とその比率を明確に発信しましょう。
- ④【履修条件】を入力します。
  - ・履修条件を設けないという方法もあり得ます。
  - ・受講に必要な知識や、受講までに履修すべき授業を示した方が適切な場合があります
- ⑤【注意事項】を入力します。

・授業のルールを明確に示し、学生に確認させましょう。

ご確認ください

全項目において、記入の必要がないと判断された欄について、「なし」と入 力してありますか?

⑥[保存]をクリックすると、授業概要の入力が登録され、トップページに戻ります。 再び<シラバス授業概要入力>画面を開いてください。

⑦ [授業計画へ] をクリックすると次の画面に進みます。「基本情報」に戻ることもできます。

# Hint 「http://・・・」で始まる文字列を入力すると、http://で始まる文字列のうち 半角文字列の最後までに自動的にハイパーリンクが張られます。 ・文字列の最後にスペースなどを入れて調整してください。例えば、 (http://www.nagoya-u.ac.jp)と入力すると、http://www.nagoya-u.ac.jp) までをハイパーリンクとみなすため、うまく動作しません。

#### 📔 シラバス:授業概要 入力

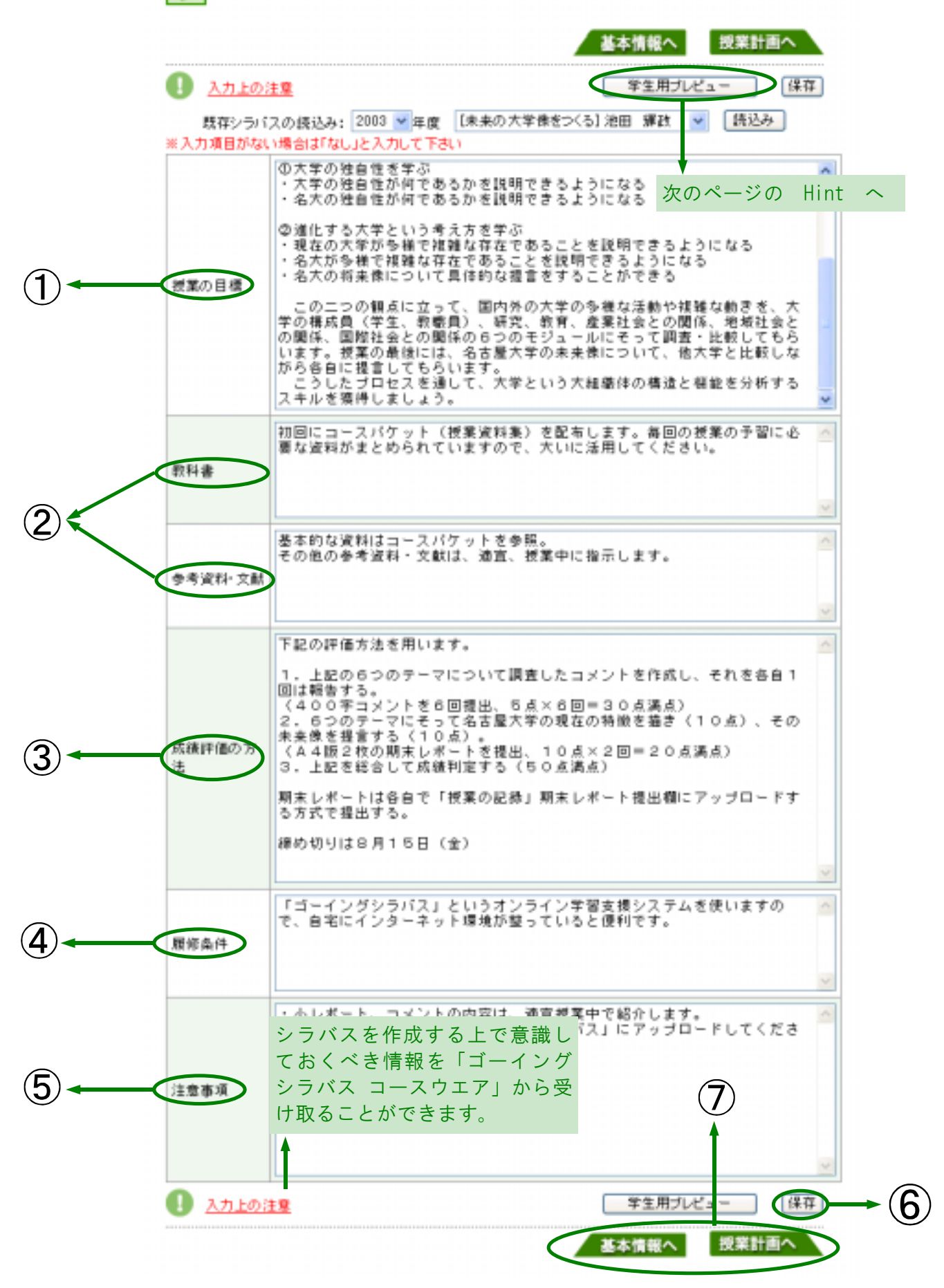

Hint [学生用プレビュー]をクリックすると、学生があなたのシラバス授業概要を見たときの画面(下の画面)をプレビューします。

#### シラバス:授業概要 「教員用授業概要へ」をクリックする 授業計画へ 基本情報へ と、<シラバス授業概要入力>画面 に戻ります。 教員用授業概要へ この科目では、社会や自然のさまざまな現象や主題について、特定の専門分野を問わな い総合的な観点からの判断力を身につけることが期待されています。そのために、われわれ は、「未来の大学像をつくる」というテーマを設定しました。このテーマのもとで、皆さんが今こ こに学ぶ「大学および名古屋大学」について、歴史や文化や社会のなかで位置づける総合 的な捉え方を身につけてもらいます。 皆さんの学習成果として期待することをもう少し具体的に述べると、以下の通りです。 大学の独自性を学ぶ ・大学の独自性が何であるかを説明できるようになる。 ・名大の独自性が何であるかを説明できるようになる。 授業の目標 ②進化する大学という考え方を学ぶ ・現在の大学が多様で複雑な存在であることを説明できるようになる ・名大が多様で複雑な存在であることを説明できるようになる ・名大の将来像について具体的な提言をすることができる この二つの観点に立って、国内外の大学の多様な活動や複雑な動きを、大学の構成員 (学生、教職員)、研究、教育、産業社会との関係、地域社会との関係、国際社会との関係 の6つのモジュールにそって調査・比較してもらいます。授業の最後には、名古屋大学の未 来像について、他大学と比較しながら各自に提言してもらいます。 こうしたプロセスを通して、大学という大組織体の構造と機能を分析するスキルを獲得しま しょう。 初回にコースパケット(授業資料集)を配布します。毎回の授業の予習に必要な資料がまと 教科書 められていますので、大いに活用してください。 基本的な資料はコースパケットを参照。 参考資料・文献 その他の参考資料・文献は、適宜、授業中に指示します。 下記の評価方法を用います。 1. 上記の6つのテーマについて調査したコメントを作成し、それを各自1回は報告する。 (400字コメントを6回提出、5点×6回=30点満点) 2.6つのテーマにそって名古屋大学の現在の特徴を描き(10点)、その未来像を提言する (10 E)

#### Step 3 授業の計画を入力しましょう

<シラバス授業計画入力>画面では、授業計画を一回の授業ごとに入力します。授業計画では「授業内の学習活動」と「当日の授業までに行う学習活動」(時間外課題)を入力できます。

①「日付」を確認します。

②「授業内の学習活動」を入力します。

・授業のねらい、授業の内容、授業内で与える課題などを入力します。

③「当日の授業までに行う学習活動」を入力します。
・当日までに学生が時間外で行う課題、予習すべき内容などを入力します。

Hint

- ・全体の授業の中で、毎回の授業がどのような役割を果たすのかを考えて構成しましょう。
- ・学生の知識やスキルの習得を高めるためには、上手に課題を与える必要があります。毎回の授業までに学生がすべき課題を書いてみましょう。
- ・授業の内容、課題の分量・レベルが学生に適切かどうかをチェックしましょう。教師に
   とっても、授業時間内で教えることができる分量かどうかをチェックしましょう。

ご確認ください 日付は、〈授業メンテナンス 新規登録>画面の「日付」入力をした枠内で自 動的についています。大学祭や祝日など、事前に分かっている休講日については、「削除」 欄(下画面参照)をチェックして削除してください。

|                                    | F  | シラバス                | :授業計画 入力                                                                                               |        | 次のページの Hint へ                                            |  |  |
|------------------------------------|----|---------------------|----------------------------------------------------------------------------------------------------|--------|----------------------------------------------------------|--|--|
|                                    | 0  | 1<br><u>کمادہ 1</u> |                                                                                                    | 2 3    |                                                          |  |  |
|                                    | 削聯 | 3022                | 授業内の学習活動                                                                                               |        | 当日の授業までに行う学習活動                                           |  |  |
| 「削除」した<br>い日付がある<br>場合は、ク<br>リックして |    | 2003/04/15          | オリエンテーション<br>【授業内容】<br>・担当教師・TAの紹介<br>・この授業の目標と進め方<br>・シラパス、コースパケットの説明<br>・成績評価の方法                     | < 11 S |                                                          |  |  |
| チェックします。                           |    | 2003/04/22          | 大学の椿成員(学生・教職員)1<br>「大学はどのようなコミュニティを形<br>成しているか」〈池田〉<br>【ねらい】中世大学コミュニティの原<br>型を知り、名大コミュニティの特徴を<br>議論する。 | 1      | コースパケットの「ヨーロッパ型大学<br>の誕生」を読んで、A4刊1枚に要約<br>し、授業終了後に提出する   |  |  |
|                                    |    | 2003/05/06          | 大学の構成員(学生・教職員)2<br>「大学はどのようなコミュニティを形<br>成しているか」(池田)<br>【ねらい】中世大学コミュニティの原<br>型を知り、名大コミュニティの特徴を<br>議論する。 | <      | コースパケットの「初期のキャンパス<br>と 建物」を読んで、A4利1枚に要約<br>し、 授業終了後に提出する |  |  |
|                                    | _  | 2000 (or /10        | 研究のゆくえ1<br>「大学の研究活動はどのように行われ<br>てきたか」 〈黒田〉                                                             | ^      | コースパケットを読んでおくこと。 🦹                                       |  |  |

[学生用プレビュー]をクリックすると、学生があなたのシラバス授業概要を見たときの画面(下の画面)をプレビューします。

|       | [教員用授業計画へ]をクリックす<br>と、<シラバス授業計画入力>画                                                                                                    | る<br><b>授業概要へ</b>                                      |  |  |  |  |
|-------|----------------------------------------------------------------------------------------------------|--------------------------------------------------------|--|--|--|--|
|       | に戻ります。                                                                                                    | ▲ 教員用授業計画へ                                             |  |  |  |  |
| 日付    | 授業内の学習活動                                                                                                    | 当日の授業までに行う学習活動                                         |  |  |  |  |
| 4月15日 | オリエンテーション<br>【授業内容】<br>・担当教師・TAの紹介<br>・この授業の目標と進め方<br>・シラバス、コースパケットの説明<br>・成績評価の方法<br>・ゴーイングシラバスの紹介と利用方法                                   |                                                        |  |  |  |  |
| 4月22日 | 大学の構成員(学生・教職員)1<br>「大学はどのようなコミュニティを形成して<br>いるか」(池田)<br>【ねらい】中世大学コミュニティの原型を知<br>り、名大コミュニティの特徴を議論する。<br>【授業内容】<br>知的ギルド、知的修練の場としてのコミュ<br>ニティ | コースパケットの「ヨーロッパ型大学の謎<br>生」を読んで、A4判1枚に要約し、授業終<br>了後に提出する |  |  |  |  |
| 5月6日  | 大学の構成員(学生・教職員)2<br>「大学はどのようなコミュニティを形成して<br>いるか」(池田)<br>【ねらい】中世大学コミュニティの原型を知<br>り、名大コミュニティの特徴を議論する。<br>【授業内容】<br>大学コミュニティの場と空間と形            | コースパケットの「初期のキャンパスと建<br>物」を読んで、A4判1枚に要約し、授業終<br>了後に提出する |  |  |  |  |
| 5月13日 | 研究のゆくえ1<br>「大学の研究活動はどのように行われてき<br>たか」(黒田)<br>【ねらい】大学は教育機関であるとともに研<br>究機関であると考えられている。そのことを                                                  | コースパケットを読んでおくこと。                                       |  |  |  |  |

Hint

④[保存]をクリックすると、授業概要の入力が登録され、トップページに戻ります。

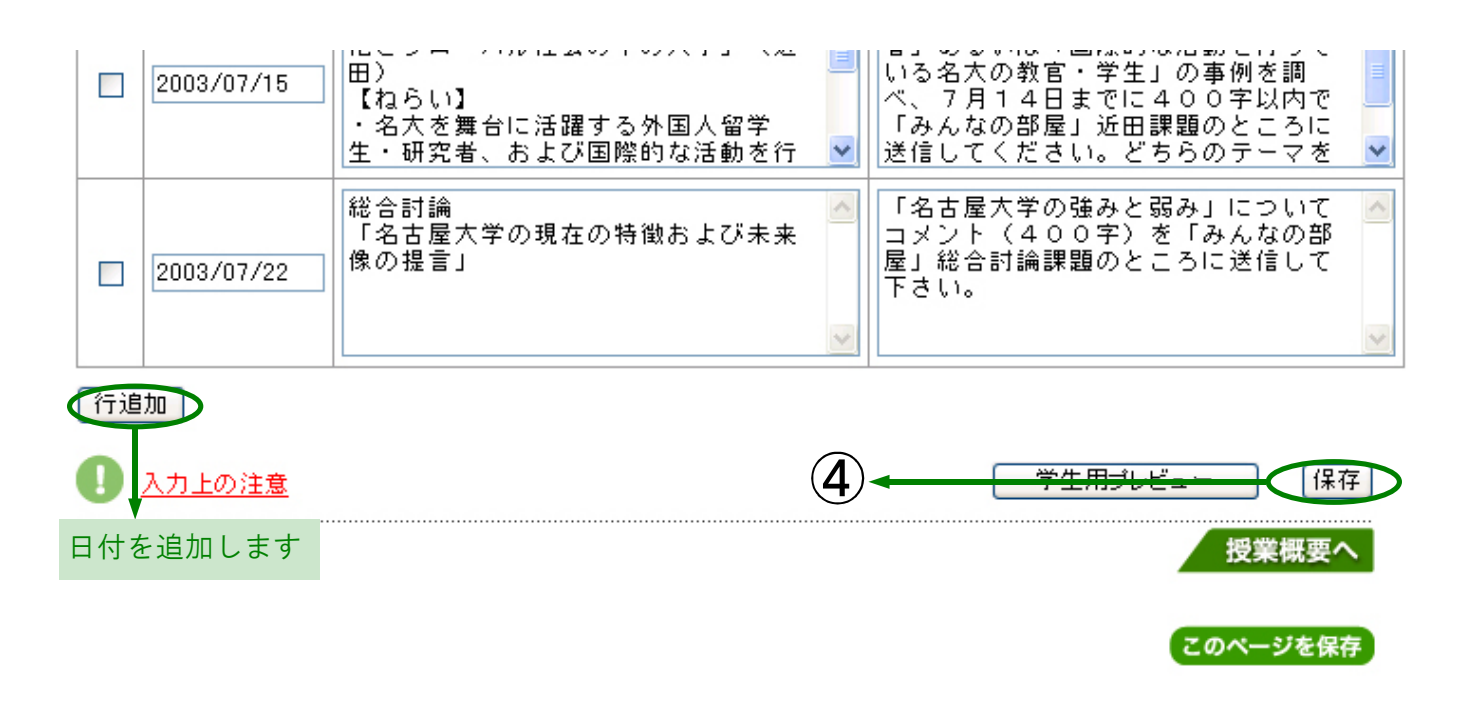

Hint 授業計画の中で授業日の追加が必要なときは、「行追加」を押すことで授業日を追 加することができます。

Hint

はじめに入力した情報を変更する場合は、Step1から変更箇所を再入力し、同様の 手順でStep3まで行います。

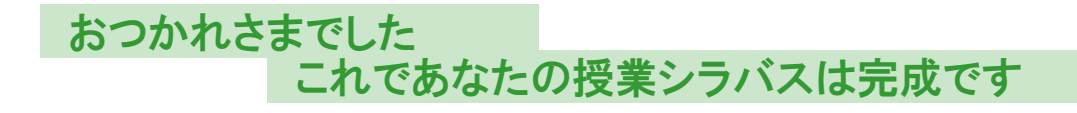

# 「授業の記録」を活用しましょう

「授業の記録」とは、授業の進行に合わせて更新される授業記録です。あなたの授業のプロ セスを綴じておくバインダーの役割を果たします。どの形式のファイルも保存することがで きますし、インターネットのホームページのリンクも張ることができます。

#### 「授業の記録」を作成しましょう

①画面左の[授業の記録]、または<ゴーイングシラバストップ>画面の[授業の記録]を クリックすると、<「授業の記録」>画面(次ページ)になります。

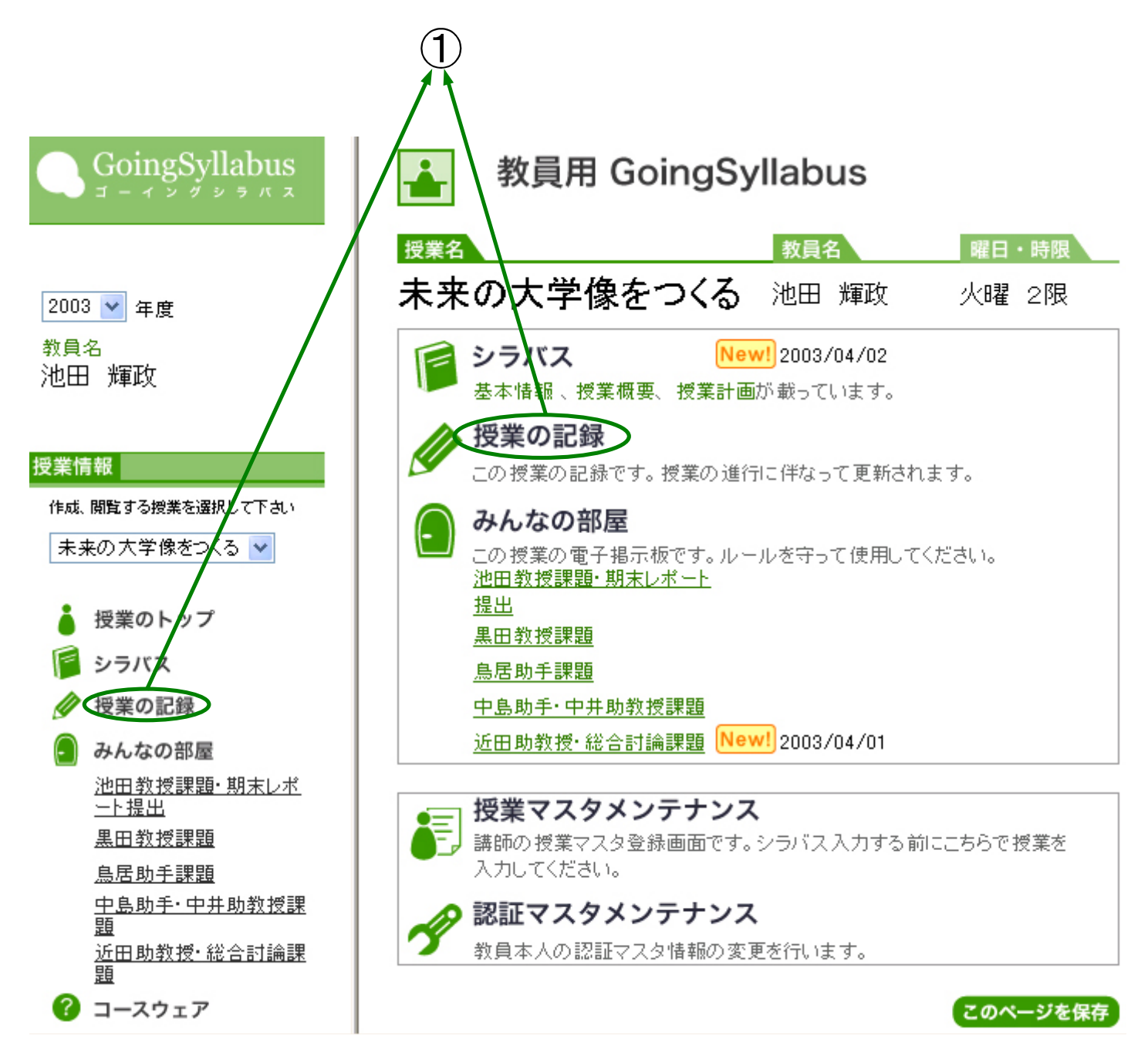

- ②【日付】と【授業内の学習活動】、【当日の授業までに行う学習活動】は、既に入力されています。【授業記録】を追加する授業の「選択」欄をクリックして、チェックします。
- ③画面上と下の2箇所にある[記録の追加]をクリックすると、<「授業の記録」入力>画面 (次ページ)になります。

Hint 「授業の記録」の入力は、(a)、(b)、(c)の方法があります。 (a)文章(テキスト)のみを入力する方法 (b)ファイルのアップロードしてリンクを入力する方法 (c)インターネットへのリンクを入力する方法

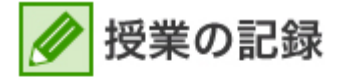

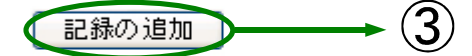

記録を追加したい授業日を選択してから「記録の追加」を押して下さい。

|    | 選択 | 日付         | 授業内の学習活動                                                                                                    | 当日の授業までに行う<br>学習活動                                             | 授業の記録 | 削除 |
|----|----|------------|----------------------------------------------------------------------------------------------------|----------------------------------------------------------------|-------|----|
| 2- | ۲  | 2003/04/15 | オリエンテーション<br>【授業内容】<br>・担当教師・TAの紹介<br>・この授業の目標と進め<br>方<br>・シラバス、コースパケッ<br>トの説明<br>・成績評価の方法<br>・ゴーイングシラバスの<br>紹介と利用方法                                       |                                                                |       |    |
|    | 0  | 2003/04/22 | 大学の構成員(学生・教<br>職員)1<br>「大学はどのようなコミュ<br>ニティを形成しているか」<br>(池田)<br>【ねらい】中世大学コミュ<br>ニティの原型を知り、名<br>大コミュニティの特徴を<br>議論する。<br>【授業内容】<br>知的ギルド、知的修練<br>の場としてのコミュニティ | コースパケットの「ヨーロ<br>ッパ型大学の誕生」を読<br>んで、A4判1枚に要約<br>し、授業終了後に提出す<br>る |       |    |
|    | 0  | 2003/05/06 | 大学の構成員(学生・教<br>職員)2<br>「大学はどのようなコミュ<br>ニティを形成しているか」<br>(池田)<br>【ねらい】中世大学コミュ                                                                                | コースパケットの「初期<br>のキャンパスと建物」を<br>読んで、A4判1枚に要<br>約し、授業終了後に提<br>出する |       |    |

#### (a)文章(テキスト)のみを入力する方法

- ①「授業記録」欄に、文章を入力します。
- ② [記録の追加]をクリックすれば、完了です。
  - Hint 文章のみを入れる方法の活用はさまざまです。例えば次のようなものがあるでしょう。
    - ・当日の授業内容や課題の結果などについて、教員から簡単なコメントを出す
    - ・授業の補足説明を加える

# 🖉 授業の記録 入力

入力上の注意

| 日付         | 授業内の学習活動                                                                                                 | 当日の授業までに行う学習活動 |
|------------|----------------------------------------------------------------------------------------------------|----------------|
| 2003/04/15 | オリエンテーション<br>【授業内容】<br>・担当教師・TAの紹介<br>・この授業の目標と進め方<br>・シラバス、コースパケットの説明<br>・成績評価の方法<br>・ゴーイングシラバスの紹介と利用方法 |                |

| 授業記録 | →_(1)                |         |
|------|----------------------|---------|
|      |                      | 🕑 ※必須   |
| ファイル | クップロードするファイルを選択して下さい | <u></u> |
| URL  | http://              |         |

Hint

「http://・・・」で始まる文字列を入力すると、http://で始まる文字列のうち 半角文字列の最後までに自動的にハイパーリンクが張られます。 ・文字列の最後にスペースなどを入れて調整してください。例えば、 (http://www.nagoya-u.ac.jp)と入力すると、http://www.nagoya-u.ac.jp) までをハイパーリンクとみなすため、うまく動作しません。 (b)ファイルをアップロードしてリンクを入力する方法

①「授業の記録」欄にタイトルやファイルの説明などを入力します。

②[参照]をクリックして、「ファイルの選択」のウィンドウを開きます。

③アップロードするファイルを選択し、そのファイル名をクリックします。

④[開く]をクリックします。

⑤[記録の追加]をクリックすれば、完了です。

Hint ファイルのアップロードを利用する方法の活用はさまざまです。例えば次のよう なものがあるでしょう。

> ・授業で配布した資料や講義メモ、小テストの問題や解答など、教員の作成した 教材ファイルを載せる

・学生が提出したレポートを載せる

# 

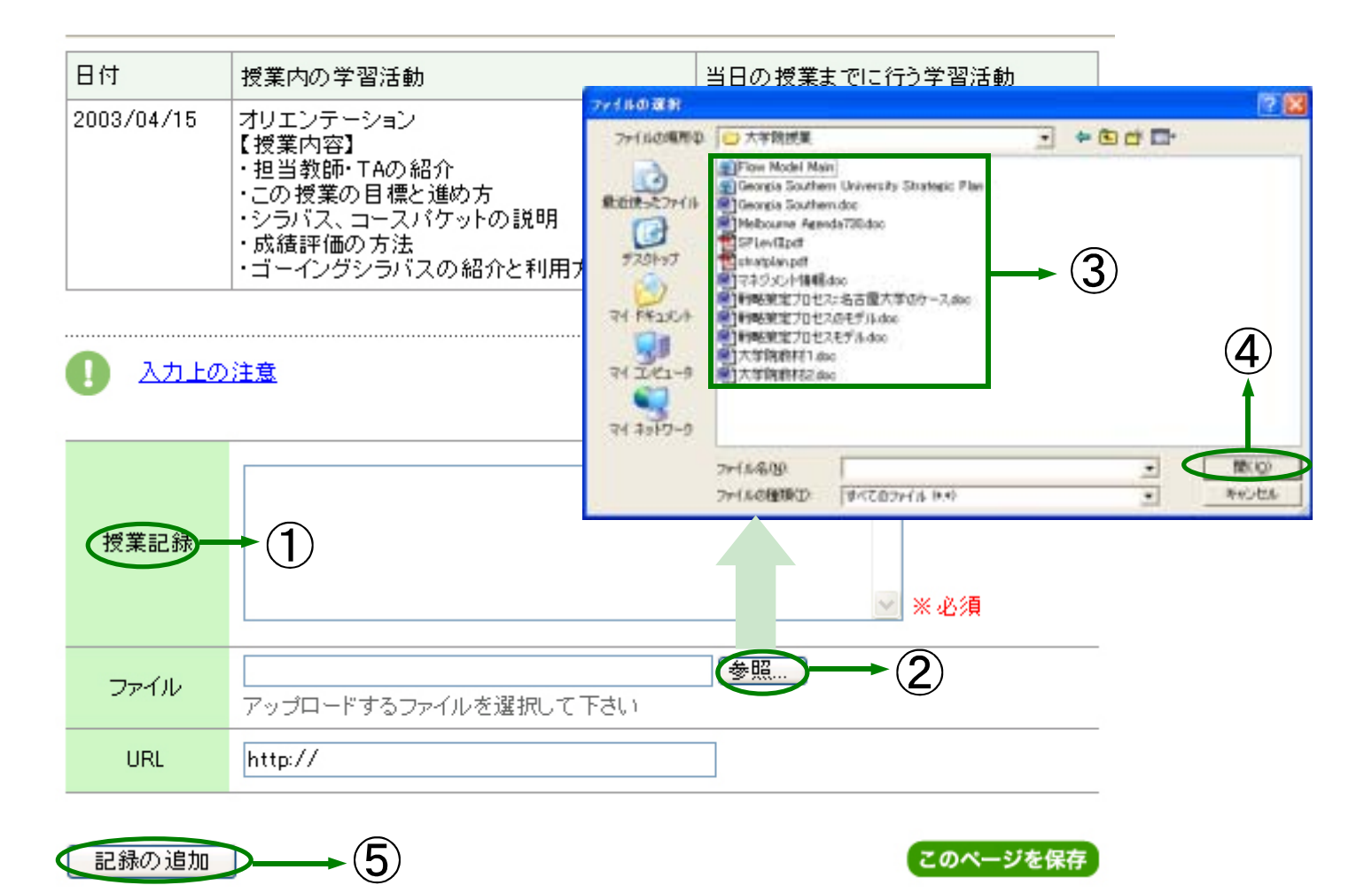

25

# (c)インターネットへのリンクを入力する方法

①「授業の記録」欄に、タイトルやリンク先の説明などを入力します。

②「URL」欄にリンクするサイトのURLを入力します。

③[記録の追加]をクリックすれば、完了です。

Hint

- インターネットのリンクを利用する方法の活用はさまざまです。例えば次のよう なものがあるでしょう。
  - ・教材の資料となるサイトに簡単な解説を付けて紹介する
  - ・教官自身のサーバへのリンクを張ることもできます。他のサーバに教材ファイルを置いている場合に便利です。

# 夕 授業の記録 入力

| 日付         | 授業内の学習活動                                                                                                 | 当日の授業までに行う学習活動 |
|------------|----------------------------------------------------------------------------------------------------|----------------|
| 2003/04/15 | オリエンテーション<br>【授業内容】<br>・担当教師・TAの紹介<br>・この授業の目標と進め方<br>・シラバス、コースパケットの説明<br>・成績評価の方法<br>・ゴーイングシラバスの紹介と利用方法 |                |

<u>入力上の注意</u>

| 授業記録  | → 1)                              | ▲ ▲ ▲ ▲ ▲ ▲ ▲ ▲ ▲ ▲ ▲ ▲ ▲ ▲ ▲ ▲ ▲ ▲ ▲ |
|-------|-----------------------------------|---------------------------------------|
| ファイル  | <b>参照</b><br>アップロードするファイルを選択して下さい |                                       |
| URL   | http://                           | <u>→2</u>                             |
| 記録の追加 | <b>&gt;→</b> ③                    | このページを保存                              |

#### 入力した「授業の記録」を修正するには…

 ①「授業の記録」を入力したときと同様の手順(⇒P.21参照)で、<「授業の記録」入力 >画面(前ページ)を開きます。

②変更したい部分を再入力し、[完了]をクリックすれば、修正完了です。

#### 入力した「授業の記録」を削除するには…

- ①「授業の記録」を入力したときと同様の手順(⇒P.21参照)で、<「授業の記録」>画 面を開きます。
- ②削除したい【授業記録】の[削]をクリックします。
- ③「削除してもよろしいですか?」というメッセージが表示され、[OK] をクリックすれば、 削除完了です。

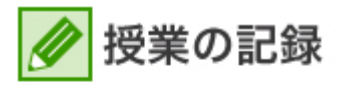

記録の追加

記録を追加したい授業日を選択してから「記録の追加」を押して下さい。

| 選択 | 日付         | 授業内の学習活動                                                                                               | 当日の授業までに行う<br>学習活動                                             | 授業の記録                        | 削除 |
|----|------------|----------------------------------------------------------------------------------------------------|----------------------------------------------------------------|------------------------------|----|
| 0  | 2003/04/15 | オリエンテーション<br>【授業内容】<br>・担当教師・TAの紹介<br>・この授業の目標と進<br>め方                                                 |                                                                | レポートの評価基準                    | 削  |
|    |            | <ul> <li>・シラバス、コースパケ</li> <li>ットの説明</li> <li>・成績評価の方法</li> <li>・ゴーイングシラバスの</li> <li>紹介と利用方法</li> </ul> |                                                                | <u>50Kのルール</u>               | 削  |
| 0  | 2003/04/22 | 大学の構成員(学生・<br>教職員)1<br>「大学はどのようなコミ<br>ュニティをデザーアーク<br>か」(池田 Microsoft II                                | コースパケットの「ヨー<br>ロッパ型大学の誕生」<br>を読んで、A4判1 枚こ<br>meternet Explorer | <u>授業配布資料「名古</u><br>屋大学の将来像」 | 削  |
|    | ③←         | Macovid<br>ユニティの<br>名大コミニ<br>を議論す<br>【授業内<br>知的キル<br>の場とし                                              | 除してもよろしいですか?<br>キャンセル                                          |                              |    |
|    |            | 1                                                                                                    |                                                                |                              |    |
| 0  | 2003/05/06 | 大学の構成員(学生・<br>教職員)2<br>「大学はどのようなコミ<br>ュニティを形成している                                                      | コースパケットの「初期<br>のキャンパスと建物」を<br>読んで、A4判1枚に要<br>約し、授業終了後に提        |                              |    |

# 「みんなの部屋」を活用しましょう

「みんなの部屋」は、教師と学生が自由に書き込める掲示板です。教師と学生の間、あるい は学生同士の間でメッセージの交換ができます。

「みんなの部屋」は、「第1会議室」から「第5会議室」まで、5つの「会議室」がありま す。一つの授業で複数のテーマの「みんなの部屋」を設定でき、目的別に使うことができま す。例えば、「一般的な質問用」と「中間レポートの提出用」と「ディスカッション用」に 区別することで、論題が絡み合うこともなく使うことができます。

「みんなの部屋」に投稿してみましょう

①画面左の[みんなの部屋]の「第X会議室」、または<ゴーイングシラバストップ>画面の [みんなの部屋]の「第X会議室」をクリックすると、<「みんなの部屋」の各会議室>画 面(次ページ)になります。

「会議室番号」は、「授業マスタメンテナンス」で「会議室名」を指定している場合、
 指定した会議室名が表示されます。

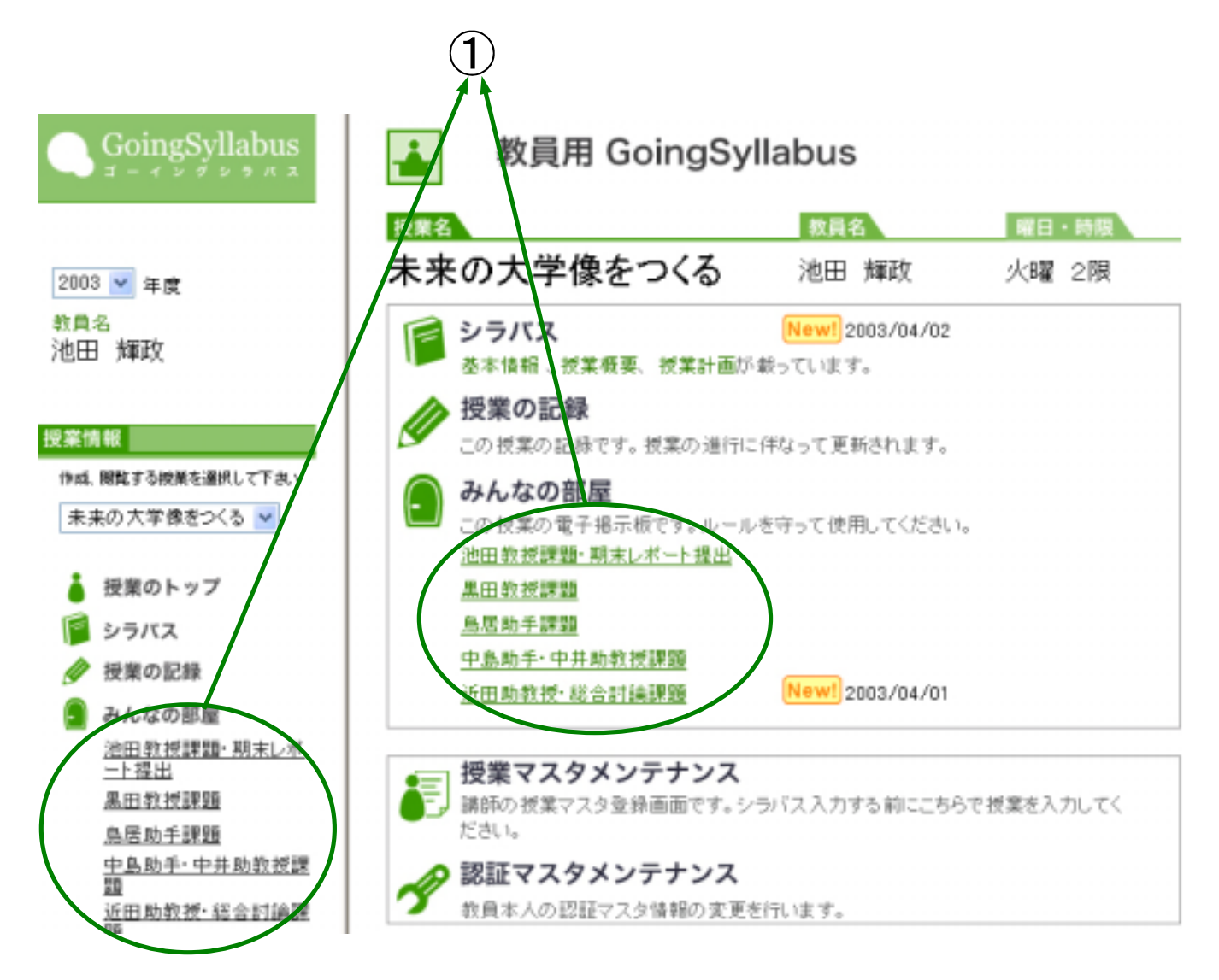

②【投稿者名】、【タイトル】、【本文】を入力します。

③すべてを確認した後に、[投稿]をクリックします。

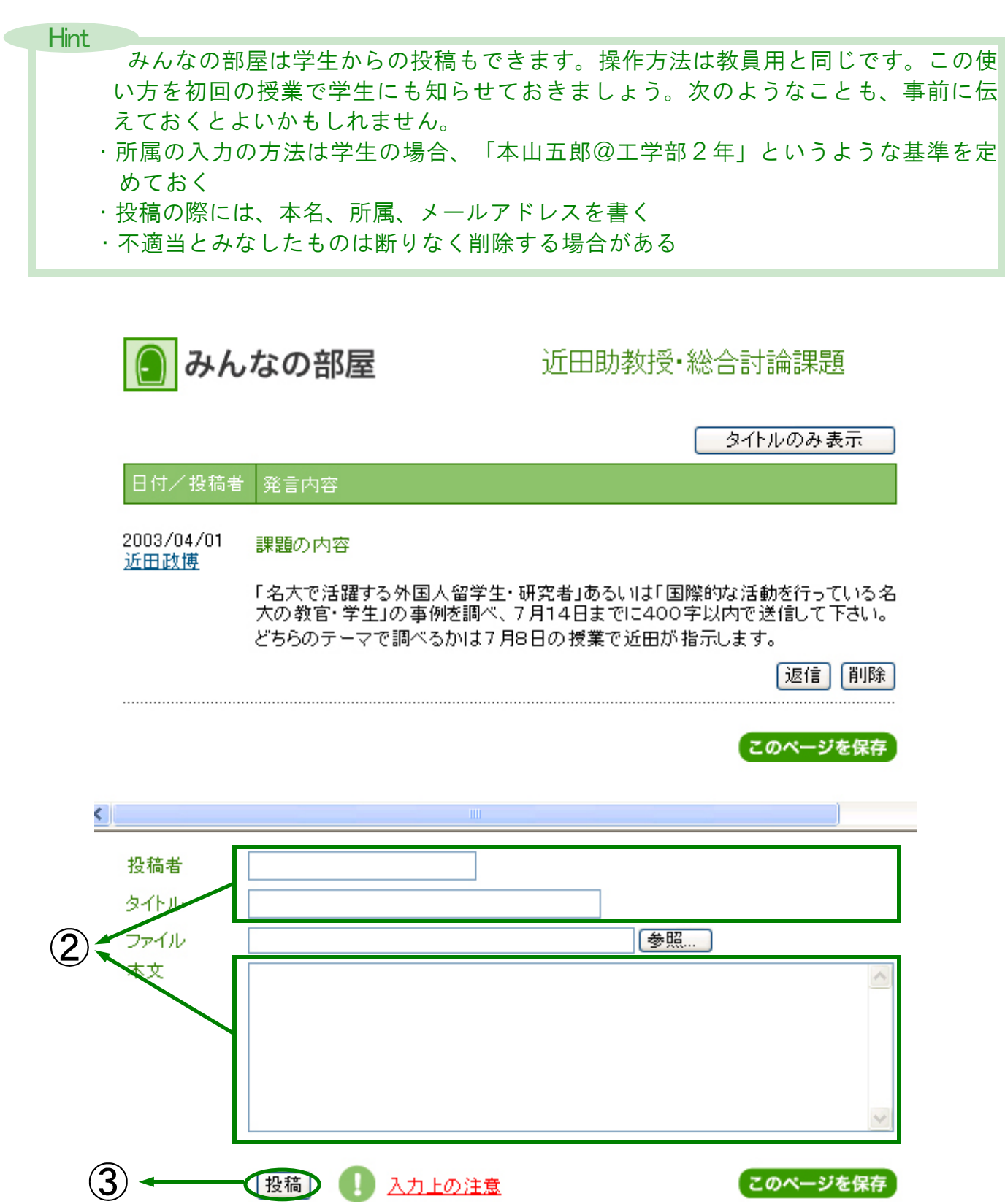

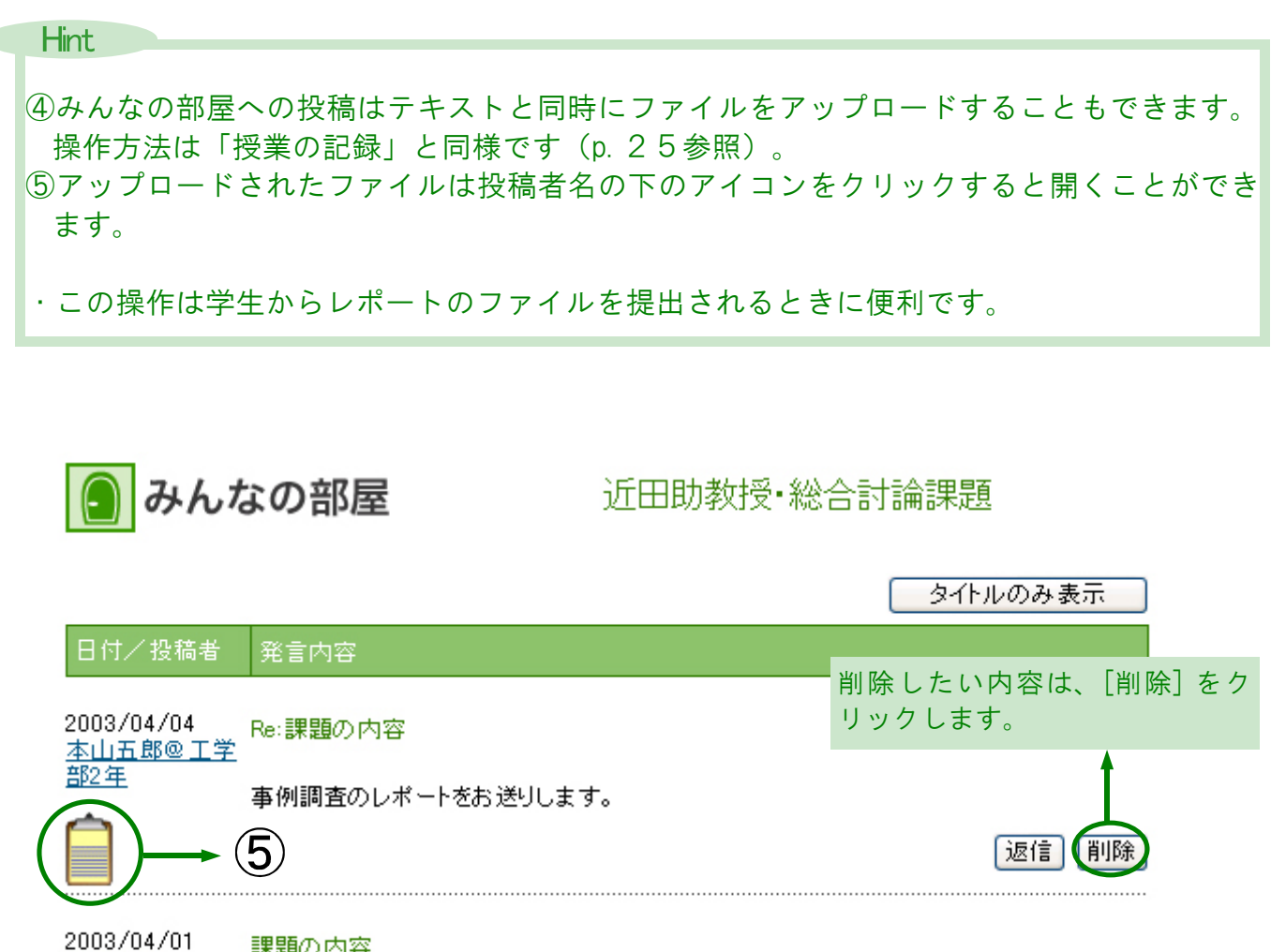

近田政博

課題の内容

「名大で活躍する外国人留学生・研究者」あるいは「国際的な活動を行っている名大の教 官・学生」の事例を調べ、7月14日までに400字以内で送信して下さい。どちらのテーマ で調べるかは7月8日の授業で近田が指示します。

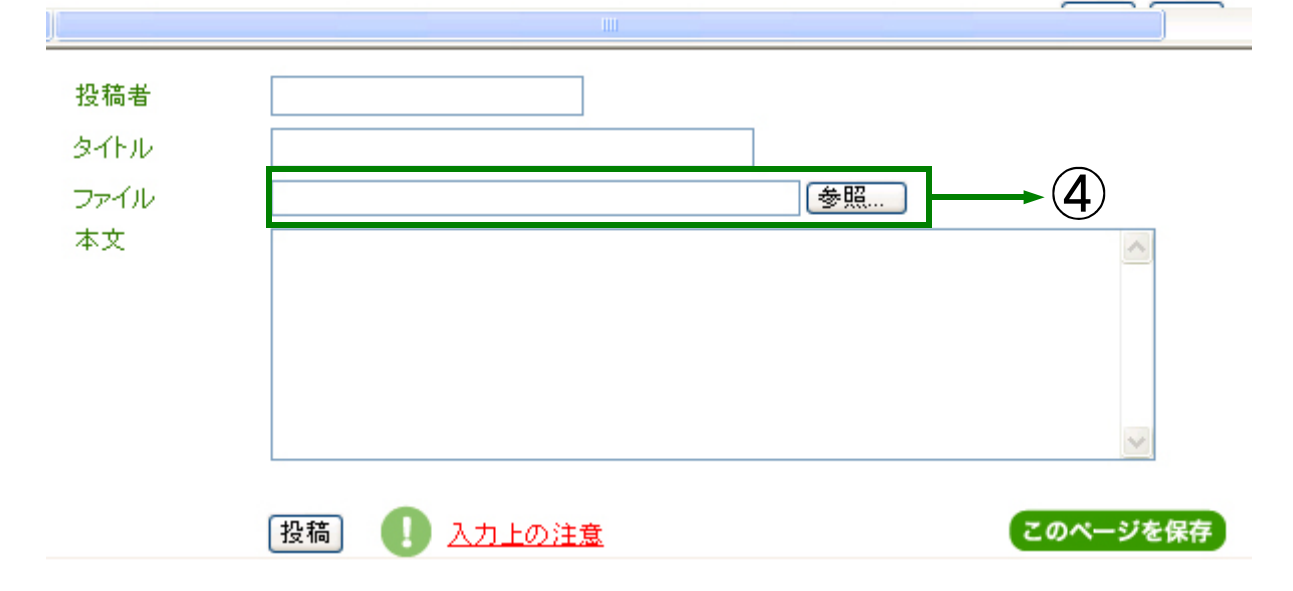

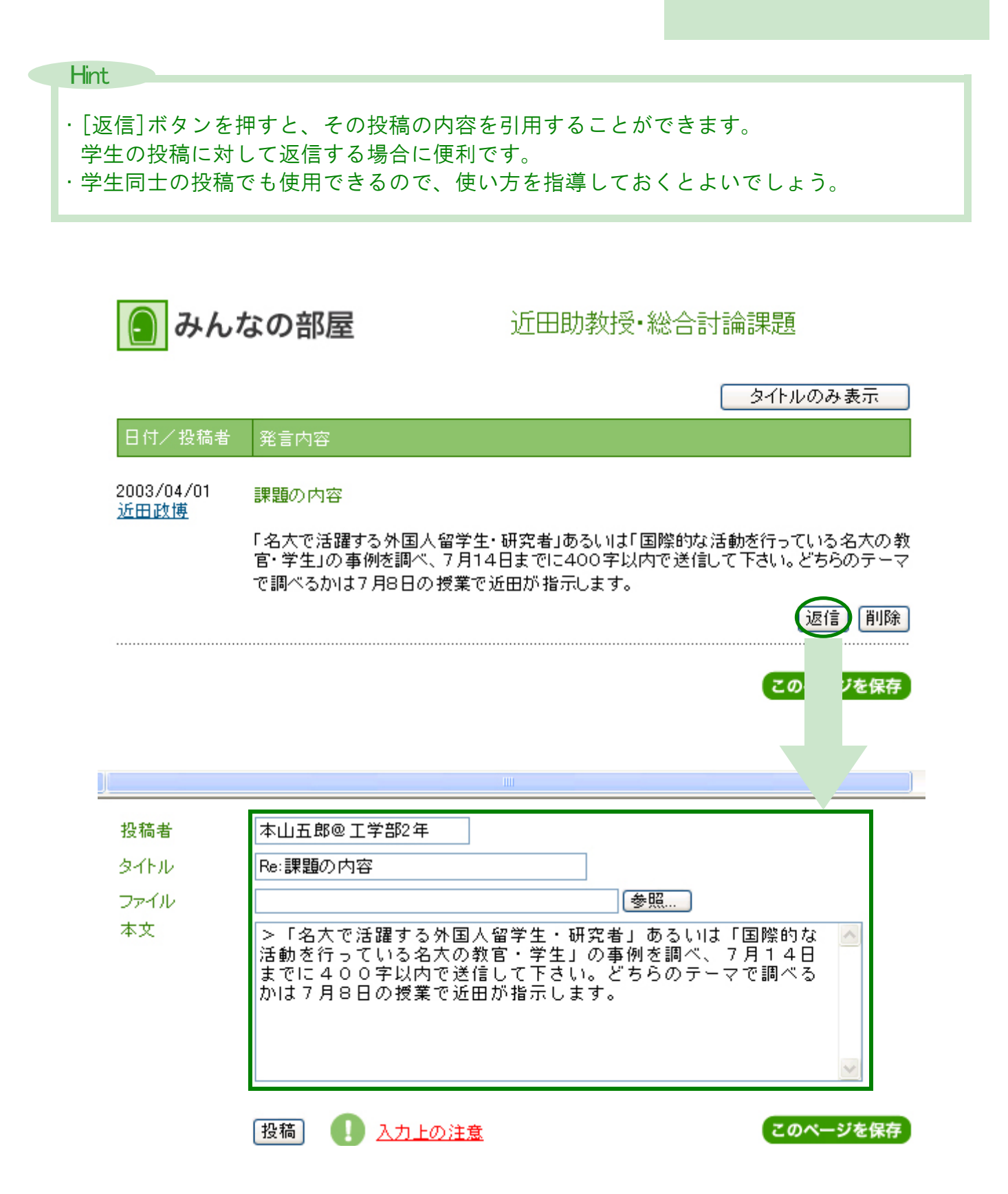

# その他の機能・利用上の留意点

ここでは、その他の機能と利用上の留意点を紹介します。

#### TAIに教員と同様の操作権限を与える

・シラバスの作成や修正、授業の記録の更新は教員のみが行えますが、教員がTAにアカウントを与えることで、TAも教員と同様の操作が行えるようになります。

①「授業マスター覧」でTAを登録したい授業を選択します。

② [TA登録・修正]をクリックします。

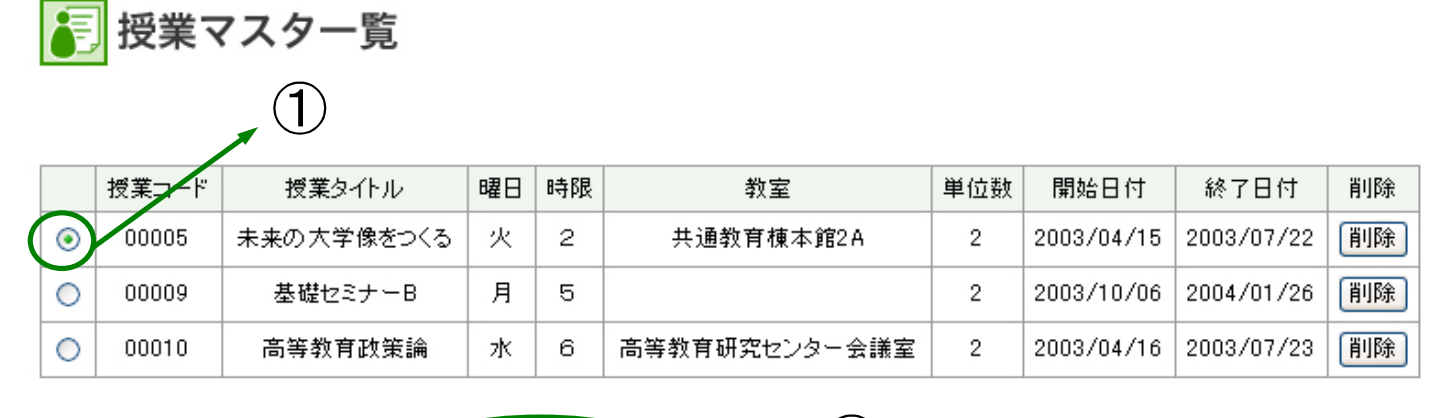

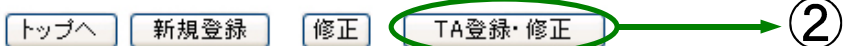

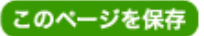

③ [登録]をクリックします。既に登録されているTAの情報を変更するときは[修正]をクリックします。

# [ 授業マスタメンテナンス TAアカウント一覧

授業コード 00005

授業名 未来の大学像をつくる

|     | アカウント    | 氏名      | 電子メール                      |    |
|-----|----------|---------|----------------------------|----|
| TA1 | 03000051 | THE CO. | constalling and a set of g | 修正 |
| TA2 |          |         |                            | 堂錄 |
| TA3 |          |         |                            | 登録 |
| TA4 |          |         | (3)←                       | 登録 |
| TA5 |          |         | J                          | 登録 |

授業マスター覧へ

このページを保存

- ④「ID」はTAがログインする際のIDです。重複しないようにするため変更はできません。ロ グインのパスワードを決めて入力してください。
- ⑤「氏名」「生年月日」「電話番号」を入力します。
- ⑥メールアドレスを入力します。このアドレスに「みんなの部屋」の書き込みが転送されま す。

⑦[登録]をクリックすると完了です。

認証マスタメンテナンス

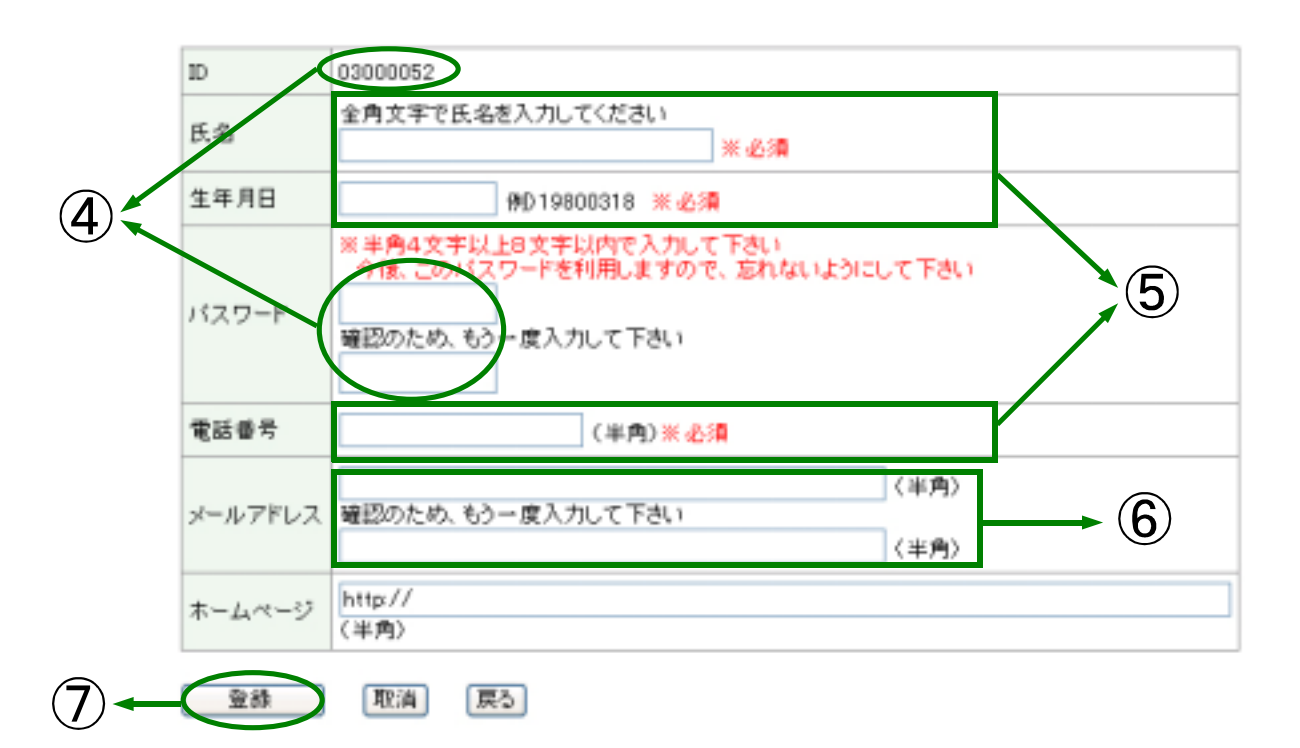

⑧指定されたIDと、教員の設定したパスワードでTAにログインしてもらうと、TA用のゴーイ ングシラバスが表示されます。「授業マスタメンテナンス」と「認証マスタメンテナン ス」以外の全ての操作を行うことができます。

| A tool for promoting learning tasks out of classroom |  |  |  |  |  |  |  |
|------------------------------------------------------|--|--|--|--|--|--|--|
| GoingSyllabus                                        |  |  |  |  |  |  |  |
| ニューインクシラバス                                           |  |  |  |  |  |  |  |
|                                                      |  |  |  |  |  |  |  |
| T AR TAN GOINGSYNADUS                                |  |  |  |  |  |  |  |
| ログイン 教員の方はこちら                                        |  |  |  |  |  |  |  |
| ID:                                                  |  |  |  |  |  |  |  |
| パスワード: OK                                            |  |  |  |  |  |  |  |
|                                                      |  |  |  |  |  |  |  |
| ID:                                                  |  |  |  |  |  |  |  |
|                                                      |  |  |  |  |  |  |  |
|                                                      |  |  |  |  |  |  |  |
| TA用 GoingSyllabus                                    |  |  |  |  |  |  |  |
| 授業名 離日・時限                                            |  |  |  |  |  |  |  |
| <b>未来の大学像をつくる</b> 池田 輝政 火曜 2限                        |  |  |  |  |  |  |  |
| <b>シラバス</b><br>基本情報、授業概要、授業計画が載っています。                |  |  |  |  |  |  |  |
| 授業の記録                                                |  |  |  |  |  |  |  |
| この授業の記録です。授業の進行に伴なって更新されます。                          |  |  |  |  |  |  |  |
| みんなの部屋     この授業の電子掲示板です。ルールを守って使用してください。             |  |  |  |  |  |  |  |
| <u>池田教授課題・期末レホート提出</u><br><u>黒田教授課題</u>              |  |  |  |  |  |  |  |
| <u>鳥居助手課題</u><br>中島助手·中井助教授課題                        |  |  |  |  |  |  |  |
| <u>近田助教授・総合討論課題</u> New! 2003/04/01                  |  |  |  |  |  |  |  |

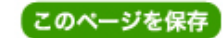

#### 表示されている画面をウェブページとして保存する

- ・作成したシラバスをhtml形式のファイルとして保存することができます。シラバスを他の 文書に引用・貼り付けなどをする際に便利です。
- ・ウェブページとして保存できるのはテキストのみです。画像は保存されませんので注意してください。
- ①ゴーイングシラバスのそれぞれページには右下に「このページを保存」というボタンがあります。このボタンを押すと該当するページをhtml形式で保存できます。
- ②メッセージが出たら「保存」を押します。

③適切な名前を設定して「保存」を押します。

(この操作はお使いのOSやブラウザによって異なりますので注意してください。)

| 成績評価の方<br>法 | 下記の評価方法を用います。<br>1. 上記の6つのテーマについて調査したコメントを作成し、それを各自1回は報告する。<br>(400字コメントを6回提出、5点×6回=30点満点)<br>2. 6つのテーマにそって名古屋大学の現在の特徴を描き(10点)、その未来像を提言<br>する(10点)。<br>(A4版2枚の期末レポートを提出、10点×2回=20点満点)<br>3. 上記を総合して成績判定する(50点満点)<br>期末レポートは各自で「授業の記録」期末レポート提出欄にアップロードする方式で提出<br>する。 |
|-------------|----------------------------------------------------------------------------------------------------|
| 履修条件        | 「ゴーイングシラバス」というオンライン学習支援システムを使いますので、自宅にインタ<br>ーネット環境が整っていると便利です。                                                                                                    |
| 注意事項        | ・小レポート、コメントの内容は、適宜授業中で紹介します。<br>・最終レポートは自分で「ゴーイングシラバス」にアップロードしてください。                                                                                                    |

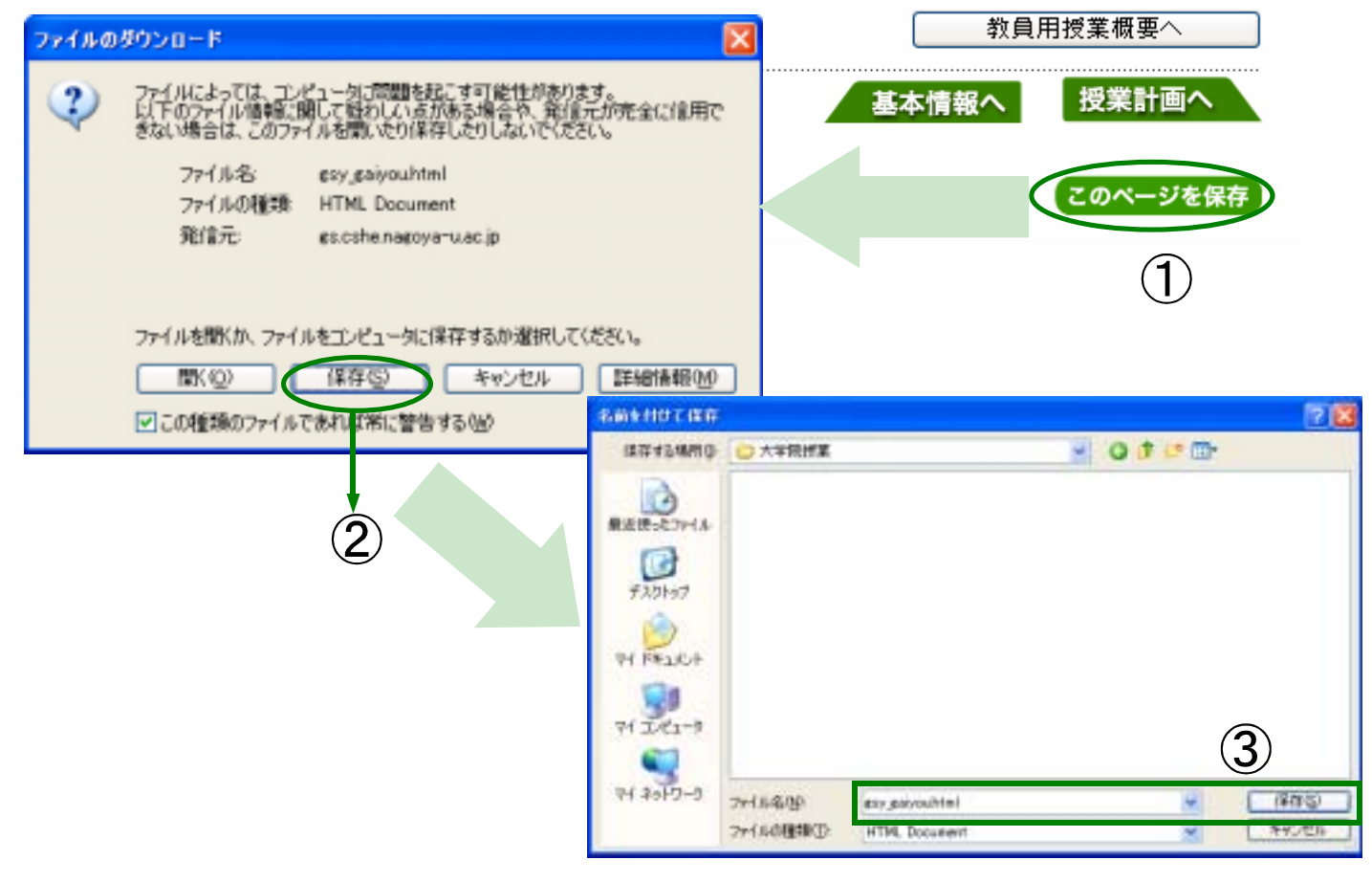

Netscape Communicatorを使用の際の留意点

Netscape Communicatorでは表示されているページを保存する際に、ダウンロードしたファイル に "php" という拡張子が付いてしまいます。このときは以下の操作を行ってください。

①メニューの「編集」→「設定」を選択します。

②設定ウィンドウから「Navigator」→「サポートアプリケーション」を選択し、「追加」ボタンをクリックします。

③新規タイプ追加ウィンドウから"MIMEタイプ"に

「application/syllabus-application-type」を設定し、「OK」ボタンをクリックします。

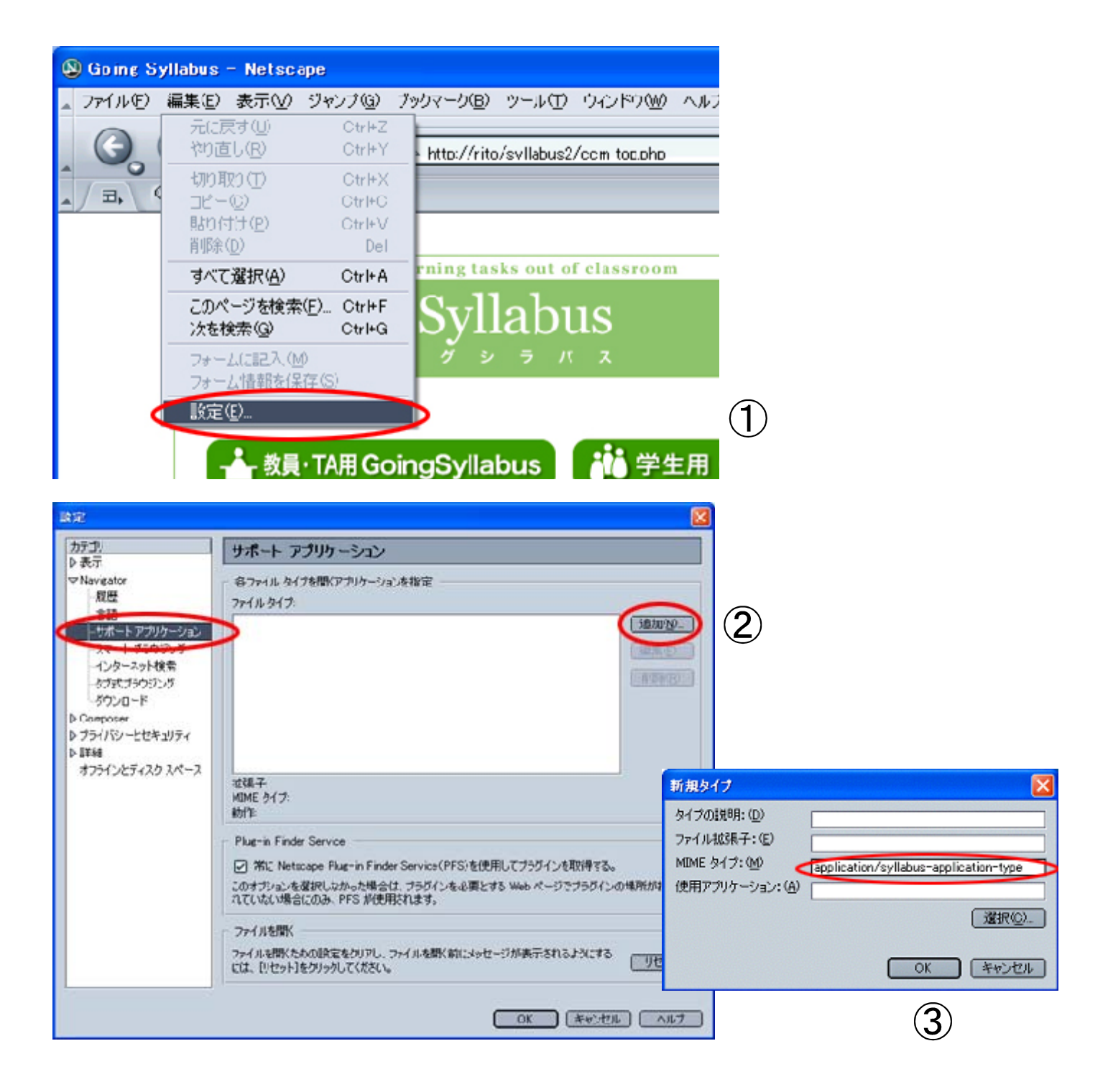

#### 利用上の留意点

- ・ゴーイングシラバスにログインしたまま何も操作を行わずに1時間以上が経過すると、
   ログイン情報の有効期限が切れます。
   この場合は、再度トップページからログインしなおしてください。保存されていない情報
   は失われてしまいますので、ご注意ください。
- 「画面の文字が小さく読みにくい」という場合は、文字を大きく表示するように設定して ください。設定方法はブラウザによって異なりますが、Internet ExplorerとNetscape Communicatorの場合はそれぞれ下の通りです。
- ・Internet Explorerの場合:メニューバーから「表示」→「文字のサイズ」を選び、希望の 大きさを選択してください。

| 🚰 Going Syllabus - | Microsoft Internet                           | Explorer                            |
|--------------------|----------------------------------------------|-------------------------------------|
| ファイルモ 編集(日)        | 表示(2) お気に入り(8)                               | ツール田 ヘルプ田                           |
| 3 R3 · 0           | ツール バー(1)<br>マステータス バー(15)<br>エクスプローラ バー(15) | お気に入り 美 メディア                        |
| TTUNE NTP/N        | 移動(2)<br>中止(2)<br>最新の情報に更新(8)                | Esc<br>F5 be tasks out of classroom |
|                    | 文字のサイズ(2)<br>エンコード(10)                       | ★型<br>+ ★型<br>+ #00 )US             |
|                    | ソース©)<br>プライバシー レポート(⊻)…<br>全面面表示(E)         | 小(S) バース<br>F11 最小(A)               |
|                    | 📥 教員·TA用 G                                   | oingSyllabus 🥻 学生用 Go               |

・Netscape Communicatorの場合:メニューバーから「表示」→「テキストの拡大/縮小」を 選び、希望の大きさを選択してください。

| Soing Syllabus | - Netscape                                                                                                    |                                                                                    |                                                                                                    |                             |
|----------------|----------------------------------------------------------------------------------------------------|------------------------------------------------------------------------------------|----------------------------------------------------------------------------------------------------|-----------------------------|
|                | 表示(2) ジャング(2)<br>表示/非表示(3)<br>全面面表示(2)<br>(停止(5)<br>両読み込み(3)<br>ラキストの拡大/約<br>スタイルを使用(2)<br>スタイルを使用(2)<br>ページ ソース(2)<br>ページ 特報(4)<br>テーマを通用(2) | ブックマーク(型) ツー<br>F11<br>Esc<br>Chri+R<br>(小(100 %)(2)<br>(hri+U<br>Chri+U<br>Chri+1 | ル(① ウィンドウ(W) へ)<br>rova-u.ac.io/<br>小(5) Cri<br>大(U) Cri<br>50 米(5)<br>75 米(2)<br>90 米(2)<br>• 100 米(元のサイス) (<br>120 米(1) | 1710)                       |
|                | <ul> <li>教員・TA用G</li> <li>ログインの前に<br/>Internet Explore<br/>Netscape Comm<br/>トロンジョンパー</li> </ul>                                              | ioingSyllabu<br>ご確認下さい!<br>erの場合:パージョン<br>nunicatorの場合:パ                           | 150 N(2)<br>200 N(2)<br>その他 (300 N) (2)。<br>75.5以上<br>(ージョン6.2以上<br>現金、正しく納介にない)                                          | an setet fricted at the set |

37

Going Syllabusログイン: http://gs.cshe.nagoya-u.ac.jp/Going Syllabusコースウェア: http://www.cshe.nagoya-u.ac.jp/gs/course/高等教育研究センターホームページ: http://www.cshe.nagoya-u.ac.jp/成長するティップス先生: http://www.cshe.nagoya-u.ac.jp/tips/

# Going Syllabus 教員用操作マニュアル

2003年3月31日発行

 発行 名古屋大学高等教育研究センター 〒464-8601 名古屋市千種区不老町 TEL 052-789-5696(事務室)
 FAX 052-789-5695(同上)
 E-mail webmaster@cshe. nagoya-u. ac. jp

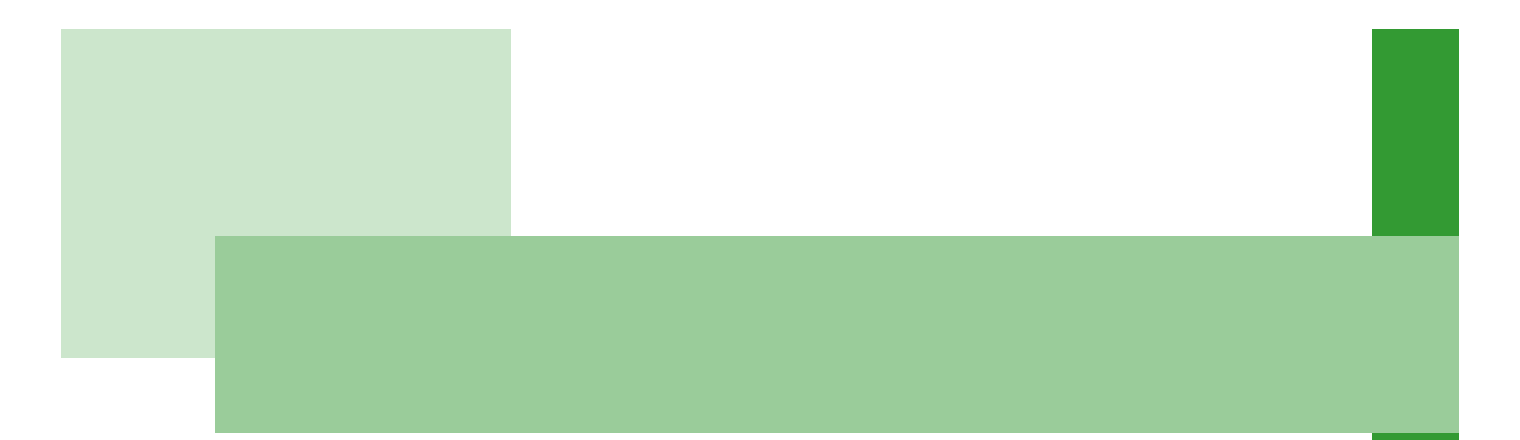